# APLIKASI DASAR MIKROKONTROLER ATMEGA8535 DENGAN BAHASA BASIC MENGGUNAKAN *DIGITAL OUT (LED, 7 SEGMENT, DOT MATRIK, LCD),* DAN *DIGITAL IN ( SWITCH, KEYPAD, KEYBOARD)*

# TUGAS AKHIR

Diajukan sebagai Salah Satu Syarat

Untuk Memperoleh Gelar Sarjana

Jurusan Teknik Informatika

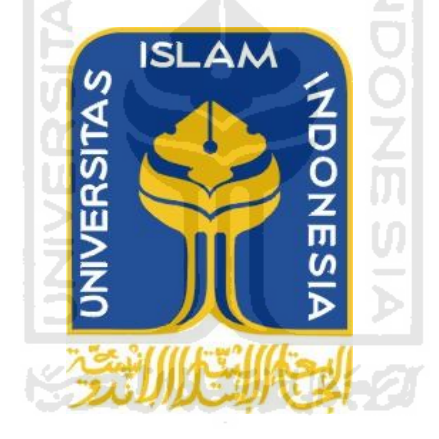

Oleh :

Nama

: Muhammad Khaldun Rasyidi

No. Mahasiswa : 05.523.035

# JURUSAN TEKNIK INFORMATIKA FAKULTAS TEKNOLOGI INDUSTRI UNIVERSITAS ISLAM INDONESIA YOGYAKARTA 2011

# LEMBAR PENGESAHAN PEMBIMBING

# APLIKASI DASAR MIKROKONTROLER ATMEGA8535 DENGAN BAHASA BASIC MENGGUNAKAN DIGITAL OUT (LED, 7 SEGMENT, DOT MATRIK, LCD), DAN DIGITAL IN (SWITCH, KEYPAD, KEYBOARD)

 Nama
 Muhammad Khaldun Rasyidi

 No. Mahasiswa
 : 05.523.035

TUGAS AKHIR

Yogyakarta, 27 Oktober 2011

Pembimbing

Zainudin Zukhri, ST., MIT

# LEMBAR PENGESAHAN PENGUJI APLIKASI DASAR MIKROKONTROLER ATMEGA8535 DENGAN BAHASA BASIC MENGGUNAKAN DIGITAL OUT (LED, 7 SEGMENT, DOT MATRIK, LCD), DAN DIGITAL IN (SWITCH, KEYPAD, KEYBOARD) TUGAS AKHIR

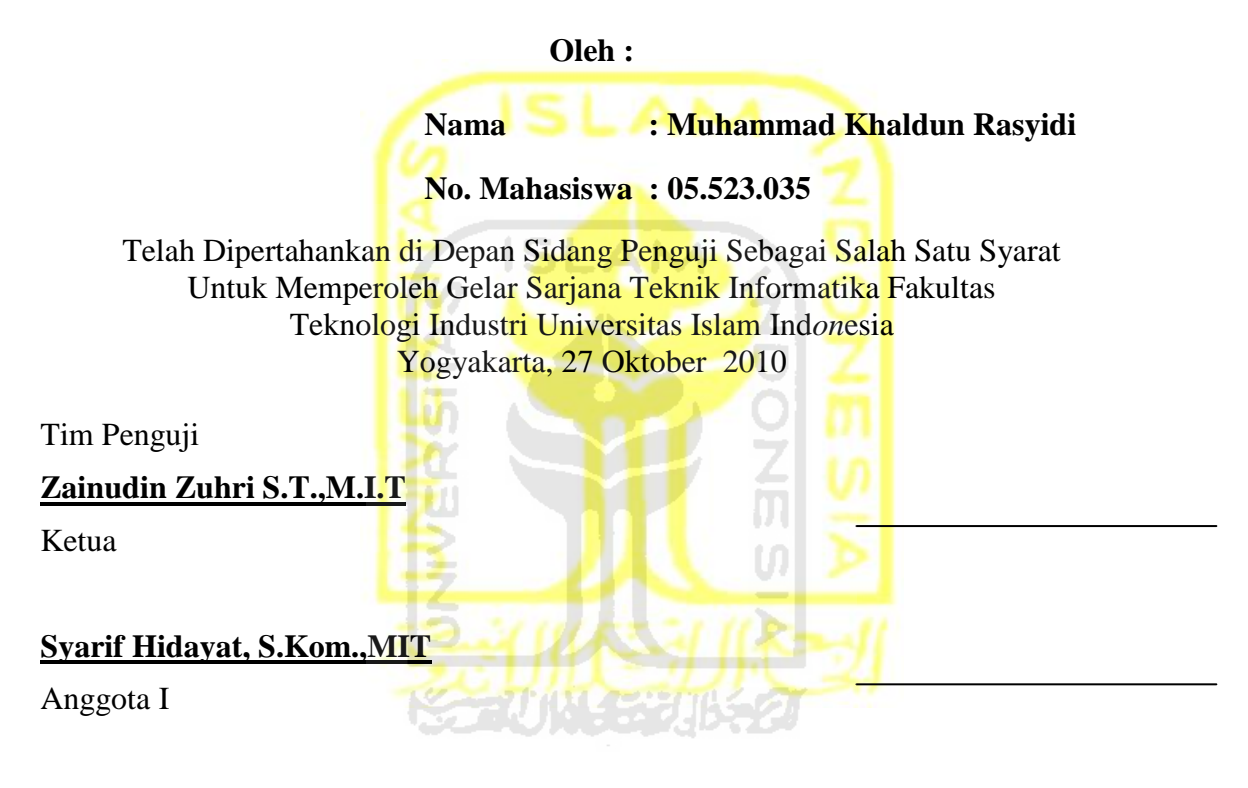

# Izzati Muhimmah, ST., M.Sc., Ph.D

Anggota II

Mengetahui, Ketua Jurusan Teknik Informatika Universitas Islam Ind*on*esia

Yudi Prayudi, S.Si., M.Kom.

# PERSEMBAHAN

Puji syukur kehadirat Allah SWT yang telah memberiku begitu banyak waktu untuk dapat menikmati hidup yang pahit tetapi begitu indah.

Tugas akhir ini kupersembahkan dengan penuh rasa sayang kepada :

ISLAM AYAH dan alm. IBU tercinta

Terimakasih atas kasih sayang, pengorbanan, kerja keras, doa dan semua hal yang kalian lakukan untuk membahagiakan keluarga.

Juga pelajaran yang sangat berharga yang kalian tinggalkan kepadaku.

Khususnya buat ibu tercinta, I miss u mom.

Keluarga besar saya yang ada di tegal, Sulawesi dan Maluku tenggara. Terimakasih atas segala pengorbanan, perhatian, kasih sayang, dan pelajaran hidup yang kalian berikan kepadaku. Semoga ALLAH selalu meridhoi kalian.

Mba ufi dan kakak –kakakku sekalian yang udah memberiku kebebasan dan kepercayaan kepadaku untuk melakukan apa yang ku mau. Juga support materil dan spirituil kalianlah yang bisa membuatku sampai di jenjang pendidikan ini.

Semua teman-teman terbaik yang pernah aku dapatkan....

# ΜΟΤΤΟ

"... Jadikanlah sabar dan shalat sebagai penolongmu, sesungguhnya Allah beserta orang-orang

yang sabar".

(Q.S. Al Baqarah ayat 153)

"Sesungguhnya sesudah kesulitan itu ada kemudahan; Maka apabila kamu telah selesai ( dari sesuatu urusan ), kerjakanlah dengan sungguh-sungguh ( urusan ) yang lain".

Q.S. Alam Nasyrah ayat 6 & 7 )

Hidup akan lebih bahagia kalau kita dapat menikmati apa yang kita miliki. Karena itu bersyukur merupakan kualitas hati yang tertinggi. Kalau kamu belum bisa memiliki apa yang kamu cintai, Cintailah apa yang tlah kamu miliki...

(Little-Fairy)

Sempurnakan upayamu, maka ia akan membatalkan ketidakmungkinan. Kamu pasti bisa!

(Mario teguh)

# **KATA PENGANTAR**

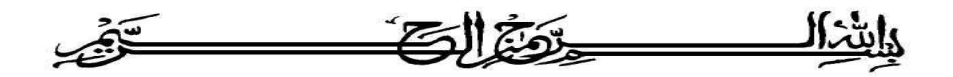

#### Assalamu'alaikum Wr. Wb.

Puji syukur kehadirat Allah SWT yang telah melimpahkan rahmat, taufik serta hidayah-Nya sehingga penyusun dapat menyelesaikan tugas akhir dengan judul "Aplikasi dasar mikrokontroler ATMEGA8535dengan bahasa *BASIC*". Shalawat dan salam senantiasa tercurahkan kepada Rasulullah Muhammad SAW beserta seluruh keluarga dan sahabatnya.

Laporan tugas akhir ini adalah salah satu syarat guna menyelesaikan jenjang kesarjanaan Strata-1 (S1) pada jurusan Teknik Informatika, Fakultas Teknologi Industri, Universitas Islam Indonesia.

Penyusun menyadari bahwa dalam penyusunan laporan tugas akhir ini masih terdapat kelemahan dan kekurangan. Untuk itu saran dan kritik membangun dari para pembaca senantiasa diharapkan agar dapat lebih baik lagi di masa yang akan datang.

Selama dalam pelaksanaan tugas akhir dan pembuatan laporan, penyusun telah mendapat bimbingan dan bantuan dari berbagai pihak, untuk itu penyusun memberikan ucapan terima kasih yang sebesar - besarnya kepada :

- 1. Allah SWT. Atas segala hidayah, barokah, taufiq, ridha' serta rizki Nya yang tiada henti.
- Kedua orangtuaku, yang selalu melimpahkan kasih sayang yang tulus, doa yang tiada henti-hentinya, serta dukungan maupun pengorbanan yang begitu besar dalam kehidupanku.

- 3. Bapak Ir. Gumbolo HS., M.Sc, selaku Dekan Fakultas Teknologi Industri.
- 4. Bapak Yudi Prayudi, S.Si., M.kom., selaku ketua Jurusan Teknik Informatika.
- 5. Bapak Zainudin Zuhri S.T., M.I.T, selaku Dosen Pembimbing.
- 6. Keluarga Besar Kost Enau Jambusari.
- 7. Semua pihak yang telah turut serta mendukung pelaksanaan dan penyusunan laporan tugas akhir ini.

Semoga laporan tugas akhir ini dapat memberi manfaat bagi kita semua, Amin.

Yogyakar

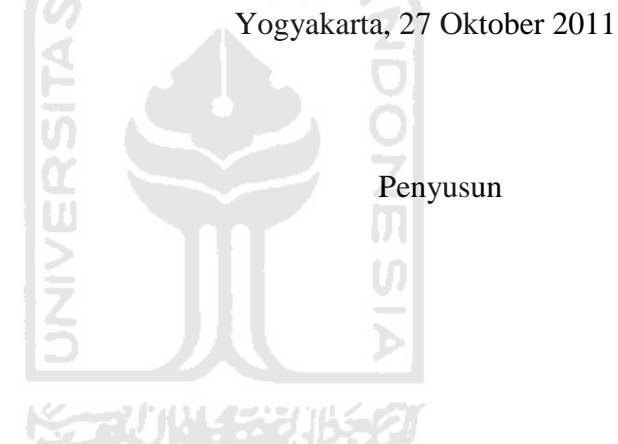

Wassalamu'alaikum Wr.Wb.

# TAKARIR

| screenshot   | sebuah tampilan jendela dalam sebuah         |
|--------------|----------------------------------------------|
|              | aplikasi                                     |
| siklus clock | denyutan yang mengkoordinasi/                |
|              | mensinkr <i>on</i> isasikan setiap aksi-aksi |
|              | pada komp <i>on</i> en perangkat elektronika |
| switching    | ISL penyambung arus                          |
| reset        | tombol yang digunakan untuk                  |
|              | mengulang                                    |
| trafficlight | lampu lalulintas                             |
| software     | perangkat lunak atau program komputer        |
| variable     | masukan data                                 |
| port         | lubang yang digunakan sebagai aliran         |
|              | data                                         |
| downloader   | alat yang digunakan untuk mentransfer        |
|              | data                                         |
| compile      | penyusunan data                              |
| peripheral   | perangkat/peralatan yang berfungsi           |
|              | sebagai perangkat tambahan                   |

# **DAFTAR ISI**

| LEMBAR PENGESAHAN PEMBIMBINGii    |
|-----------------------------------|
| LEMBAR PENGESAHAN PENGUJIiii      |
| PERSEMBAHANiv                     |
| MOTTO v                           |
| KATA PENGANTARvi                  |
| TAKARIRviii                       |
| DAFTAR ISIix                      |
| BAB I PENDAHULUAN                 |
| 1.1 Latar Belakang                |
| 1.2 Rumusan Masalah               |
| 1.3 Batasan Masalah               |
| 1.4 Tujuan Penelitian             |
| 1.5 Manfaat Penelitian            |
| 1.6 Metodologi Penelitian         |
| 1.6.1 Metode pengumpulan data     |
| 1.6.2 Metode pengembangan sistem  |
| 1.7 Sistematika Penulisan         |
| BAB II LANDASAN TEORI             |
| 2.1 Mikrokontroler                |
| 2.1.1 Fitur AVR ATMega85356       |
| 2.1.2 Konfigurasi pin ATMega85357 |

| 2.1.3 Register I/O                             | 8  |
|------------------------------------------------|----|
| 2.2 Bahasa Pemrograman BASIC                   | 10 |
| 2.2.6 Struktur Pemilihan                       | 14 |
| 2.2.7 Struktur Perulangan                      | 16 |
| 2.2 LED (light-emitting diode)                 | 18 |
| 2.3 Seven Segment Display                      | 18 |
| 2.4 Dot Matrik 5x7                             | 18 |
| 2.5 LCD 16x2                                   | 19 |
| 2.6 Switch                                     | 19 |
| 2.7 Keypad 3x4                                 | 20 |
| 2.8 Sensor LM35                                | 20 |
| 2.9 Downloader K-125R                          | 20 |
| 2.10 Kabel Pelangi                             | 21 |
| 2.11 Software compiler dan Software downloader | 21 |
| 2.11.1 Compiler BASCOM-AVR                     | 21 |
| 2.11.2 Downloader AVR OSP II                   | 21 |
| BAB III METODOLOGI                             | 23 |
| 3.1 Analisis Kebutuhan                         | 23 |
| 3.2 Perancangan Perangkat Keras ( hardware )   | 24 |
| 3.2.1 Rangkaian Mikrokontroler ATMega8535      | 24 |
| 3.2.2 Rangkaian LED                            | 25 |
| 3.2.3 Rangkaian Traffic Light                  | 25 |
| 3.2.4 Rangkaian LCD                            | 26 |

| 3.2.5 Rangkaian Seven Segment                    |    |
|--------------------------------------------------|----|
| 3.2.6 Rangkaian Dot Matrik                       | 27 |
| 3.2.7 Rangkaian Sensor Suhu LM35                 | 27 |
| 3.2.8 Rangkaian Switch                           |    |
| 3.2.9 Rangkaian Keypad                           |    |
| 3.3 Perancangan Perangkat Lunak ( software )     | 29 |
| 3.3.1 Perangkat Lunak                            | 29 |
| 3.3.2 Diagram Alir Rangkaian                     | 29 |
| BAB IV HASIL DAN PEMBAHASAN                      | 40 |
| 4.1 Hasil                                        | 40 |
| 4.1.1 Cara meng-Compile dan men-Download Program |    |
| 4.1.2 LED Berjalan Berurutan                     | 43 |
| 4.1.3 Trafficlight                               | 44 |
| 4.1.4 LCD                                        | 45 |
| 4.1.5 Dotmatrik                                  | 46 |
| 4.1.6 Seven segment                              | 47 |
| 4.1.7 Switch dan LED                             |    |
| 4.1.8 Keypad dan LED                             | 49 |
| 4.1.9 Interupsi Eksternal                        |    |
| 4.1.10 Timer Counter                             | 51 |
| 4.1.11 PWM                                       | 53 |
| 4.1.12 Serial komunikasi                         | 54 |
| 4.1.13 ADC dengan sensor suhu LM35               | 56 |

| 4.1.14 EEPROM                                | . 57 |
|----------------------------------------------|------|
| 4.2 Troubleshooting                          | . 58 |
| 4.3 Analisis Kelebihan dan Kekurangan Sistem | .61  |
| 4.3.1 Kelebihan                              | .61  |
| 4.3.2 Kekurangan                             | . 62 |
| BAB V KESIMPULAN DAN SARAN                   | . 63 |
| 5.1 Kesimpulan                               | . 63 |
| 5.2 Saran                                    | . 63 |
| DAFTAR PUSTAKA                               |      |
|                                              |      |

# DAFTAR GAMBAR

| Gambar 2. 1 Konfigurasi pin ATMega8535      | 8  |
|---------------------------------------------|----|
| Gambar 2. 2 LED                             | 18 |
| Gambar 2. 3 Seven segment display           | 18 |
| Gambar 2. 4 Dot matrik 5x7                  | 19 |
| Gambar 2. 5 LCD                             | 19 |
| Gambar 2. 6 Switch                          | 19 |
| Gambar 2. 7 Keypad 3x4                      | 20 |
| Gambar 2. 8 Sensor LM35                     | 20 |
| Gambar 2. 9 Alur Pemrograman Mikrokontroler | 22 |
|                                             |    |

| Gambar 3. 1 Skema minimum ATMega8535   |  |
|----------------------------------------|--|
| Gambar 3. 2 Rangkaian LED              |  |
| Gambar 3. 3 Rangkaian Trafic Light     |  |
| Gambar 3. 4 Rangkaian LCD              |  |
| Gambar 3. 5 Rangkaian seven segment    |  |
| Gambar 3. 6 Rangkaian dot matrik       |  |
| Gambar 3. 7 Rangkaian sensor suhu LM35 |  |
| Gambar 3. 8 Rangkaian switch           |  |
| Gambar 3. 9 Rangkaian keypad           |  |
| Gambar 3. 10 Flowchart led berurutan   |  |
| Gambar 3. 11 Flowchart traffic light   |  |
| Gambar 3. 12 Flowchart LCD             |  |
| Gambar 3. 13 Flowchart dot matrik      |  |
| Gambar 3. 14 Flowchart seven segment   |  |
| Gambar 3. 15 Flowchart swith dan LED   |  |
| Gambar 3. 16 Flowchart keypad dan LED  |  |

| Gambar 3. 17 Flowchart interupsi eksternal | .35  |
|--------------------------------------------|------|
| Gambar 3. 18 Flowchart timer               | .36  |
| Gambar 3. 19 Flowchart Counter             | .36  |
| Gambar 3. 20 <i>Flowchart</i> PWM          | . 37 |
| Gambar 3. 21 Flowchart serial komunikasi   | . 37 |
| Gambar 3. 22 Flowchart ADC                 | . 38 |
| Gambar 3. 23 <i>Flowchart</i> EEPROM       | . 39 |

| Gambar 4. 1 Hasil Aplikasi Mikrokontroler             | 40 |
|-------------------------------------------------------|----|
| Gambar 4. 2 Kabel Pelangi                             | 40 |
| Gambar 4.3 Schematic dan Rangkaian Minimum ATMega8535 | 41 |
| Gambar 4.4 Screenshot Compile                         | 42 |
| Gambar 4.5 Screenshot Download                        | 43 |
| Gambar 4. 6 LED Berjalan Berurutan                    | 44 |
| Gambar 4. 7 Trafficlight                              | 45 |
| Gambar 4. 8 LCD                                       | 46 |
| Gambar 4. 9 Dotmatrik                                 | 47 |
| Gambar 4. 10 Seven Segment                            | 48 |
| Gambar 4. 11 Switch dan LED                           | 49 |
| Gambar 4. 12 Keypad dan LED                           | 50 |
| Gambar 4. 13 Interupsi Eksternal                      | 51 |
| Gambar 4. 14 Timer                                    | 52 |
| Gambar 4. 15 Counter                                  | 53 |
| Gambar 4. 16 PWM                                      | 54 |
| Gambar 4. 17 Serial Komunikasi                        | 55 |
| Gambar 4. 18 Hyperterminal                            | 56 |
| Gambar 4. 19 ADC dengan Sensor Suhu LM35              | 57 |
| Gambar 4. 20 EEPROM                                   | 58 |

# DAFTAR TABEL

| Tabel 2.1 Register I/O       | 8    |
|------------------------------|------|
| Tabel 2.2 Tipe Data          | . 10 |
| Table 4.1 Switch dan LED     | . 48 |
| Tabel 4.2 Keypad dan LED     | .49  |
| Tabel 4.3 Serial Komuknikasi | , 54 |
| Tabel 4.4 Troubleshooting    | . 58 |

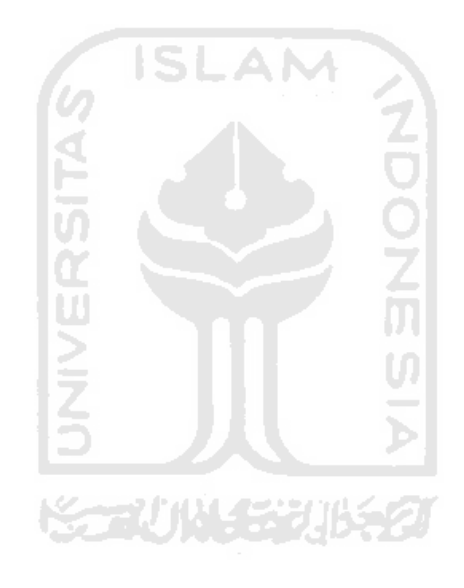

# BAB I

# PENDAHULUAN

#### 1.1 Latar Belakang

Manusia dalam kehidupannya cenderung ingin suatu hal yang serba otomatis tanpa harus sibuk untuk mengeluarkan banyak tenaga dalam menyelesaikan pekerjaannya, maka akhir-akhir ini banyak sekali pemanfaatan tenaga kerja manusia yang semakin sedikit. Tenaga kerja manusia sudah banyak tergantikan oleh mesin atau robot.

Teknologi mikrokontroler adalah salah satu sistem yang mampu melakukan setiap instruksi dalam bentuk program-program yang disimpan dalam chip tunggal sebagai otak kendali atau pemroses untuk melakukan setiap instruksi yang diinginkan.

Aplikasi dasar ini di tujukan untuk pemula yang ingin belajar mikrokontroler. diharapkan pemula dapat dengan mudah mempelajari *port - port* mikrokontroler , *output*, dan *input hardware* seperti *LED*, *segment display*, *dot matrik 5x7*, *LCD*, *switch*, *dan keypad 3x4*. Cara kerja aplikasi ini dengan menuliskan program dan meng-compile program sehingga *output hardware* sesuai dengan keinginan pengguna.

#### 1.2 Rumusan Masalah

Berdasarkan latar belakang di atas, maka masalah yang akan di rumuskan sebagai berikut:

Bagaimana membuat sebuah aplikasi dasar mikrokontroler ATmega8535 dengan bahasa BASCOM, sehingga memudahkan pemula untuk memahami *input* dan *output* dari mikrokontroler itu sendiri maupun dari hardware yang akan digunakan.

#### 1.3 Batasan Masalah

Batasan masalah dalam skripsi ini adalah :

- a. Mengetahui fitur fitur dan kegunaan *port port* mikrokontroler Atmega8535 yang terdiri dari 40 *port*.
- b. Menggunakan bahasa BASCOM yang di aplikasikan pada *digital* out (*LED*, 5 segment display, dot matrik 5x7, *LCD* 2 \* 16) dan digital in (switch, keypad 3x4, keyboard).

#### **1.4 Tujuan Penelitian**

Tujuan yang ingin dicapai dari penelitian ini adalah :

- a. Membuat program dan *hardware* agar para pemula yang ingin belajar mikrokontroler dapat belajar dengan mudah.
- b. Mengetahui dasar dasar dari pembuatan robot.

#### **1.5 Manfaat Penelitian**

Penelitian ini akan memiliki beberapa manfaat, yaitu :

- a. Memberikan pengetahuan dasar tentang mikrokontroler Atmega8535..
- b. Memberikan pengetahuan dasar tentang cara membuat robot, khususnya jurusan teknik informatika yang semester ini sudah ada mata kuliah informatika robotika.

#### 1.6 Metodologi Penelitian

Metodologi yang digunakan dalam penelitian ini meliputi metode pengumpulan data dan pengembangan sistem.

#### 1.6.1 Metode pengumpulan data

Pengumpulan data yang diperlukan menggunakan metode sebagai berikut:

1. Observasi

metode pengumpulan data ini digunakan untuk mendapatkan data yang berkaitan tentang mikrokontroler dan bahasa BASIC yang efektif untuk di terapkan pada aplikasi ini.

2. Studi pustaka

Metode ini digunakan untuk mendapatkan informasi tambahan berupa referensi buku-buku literatur yang digunakan sebagai acuan dalam pengembangan sistem.

#### 1.6.2 Metode pengembangan sistem

Metode pengembangan sistem yang digunakan meliputi analisis kebutuhan, perancangan perangkat keras dan perancangan perangkat lunak, implementasi perangkat keras beserta perangkat lunak dan analisis kinerja perangkat keras dan perangkat lunak.

#### 1.7 Sistematika Penulisan

Untuk memudahkan pembahasan penyusunan laporan tugas akhir ini serta memberikan gambaran secara menyeluruh terhadap masalah yang akan dibahas, maka sistematika penulisan laporan tugas akhir akan dibagi menjadi lima bab yaitu :

#### **BAB I. PENDAHULUAN**

Bab ini berisi tentang teknologi robot dapat banyak membantu kegiatan manusia. Pada teknologi aplikasi ini menggunakan mikrokontroler ATMega8535 karena mempunyai *fitur* yang lengkap dengan harga terjangkau. Adapun sub-sub bagian tersebut akan dibahas latar belakang masalah, rumusan masalah, batasan masalah, tujuan penelitian, manfaat penelitian, metodologi penelitian dibagi menjadi dua metode pengumpulan data dan metode pengembangan sistem, dan sistematika penelitian.

#### **BAB II. LANDASAN TEORI**

Membahas mengenai uraian dasar teori yang berhubungan dengan objek penelitian tugas akhir ini. Teori tersebut akan digunakan penulis dalam melakukan perancangan, pembuatan aplikasi mikrokontroler Atmega8535 yang menggunakan hardware *digital* out (*LED*, 5 segment display, dot matrik 5x7, LCD 2 \* 16) dan digital in (switch, keypad 3x4, keyboard), dan cara menggunakan software secara umum.

#### BAB III. METODOLOGI

Membahas tentang analisis kebutuhan dan gambaran perancangan dari aplikasi mikrokontroler ATMega8535 yang akan dibuat, baik dari segi rangkaian dan aliran program.

#### **BAB IV. HASIL DAN PEMBAHASAN**

Berisi mengenai penguraian hasil dari implementasi pembuatan aplikasi dasar mikrokontroler ATMega8535 berdasarkan kesesuaian antara hasil akhir sistem dengan konsep yang dijadikan landasan dalam pengembangan sistem, memuat tampilan *screenshot* dari aplikasi yang telah dibuat. Bagian hasil memuat tentang hasil akhir sistem dan pembahasan memuat tentang hasil aktifitas yang diperoleh.

# **BAB V. KESIMPULAN DAN SARAN**

Bab ini merupakan bab terakhir yang menguraikan kesimpulan dari penelitian Aplikasi mikrokontroler ATMega8535 serta dijelaskan beberapa saran untuk dilaksanakan lebih lanjut guna pengembangan dan perbaikan penilitian tugas akhir ini.

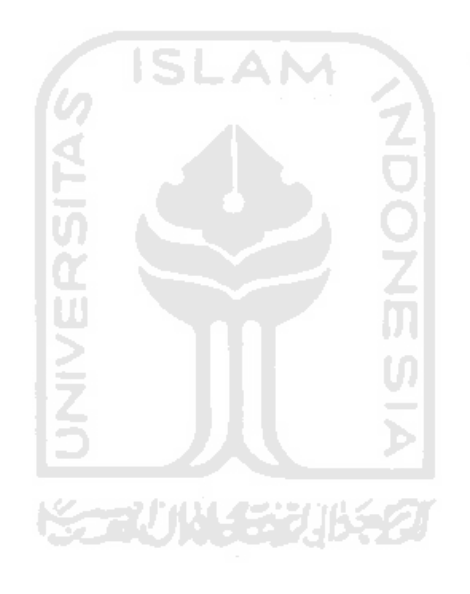

### **BAB II**

#### LANDASAN TEORI

#### 2.1 Mikrokontroler

Dalam perancangan aplikasi dasar ini mengggunakan mikrokontroler keluarga AVR dari ATMEL. Digunakan mikrokontroler generasi AVR (*Alf and Vegard's RISC proccessor*) karena mikrokontroler ini memiliki desain sistem dengan teknologi yang memiliki kapabilitas yang amat maju, tetapi dengan biaya ekonomis yang cukup minimal.

Mikrokotroler AVR memiliki RISC (*redyced intruction set computing*) 8 bit, dimana semua intruksi dikemas dalam satu *siklus clock*. Berbeda dengan mikrokontroler generasi sebelumnya, yaitu MCS51 yang hanya menggunakan arsitektur CISC (*complex intruction set computing*) yang membutuhkan 12 *siklus clock*. Secara umum, AVR dapat dikelompokkan menjadi 4 kelas, yaitu keluarga ATTiny, keluarga AT90Sxx, keluarga ATMega, dan AT86RFxx. Dari semua kelurga AVR tersebut pada dasarnya yang membedakan masing – masing kelas adalah memori, *peripheral* dan fungsinya, sedangkan dari arsitektur dan instruksi yang digunakan semua keluarga AVR dapat dikatakan hampir sama. (Iswanto, 2008:1)

#### 2.1.1 Fitur AVR ATMega8535

Mikrokontroler ATMega8535 memiliki fitur sebagai berikut : (Atmel, 2006)

- 1. Port I/O 32 jalur (Port A, Port B, Port C, Port D)
- 2. ADC 10 bit 8 channel
- 3. 3 buah timer / counter
- 4. Osilator internal 1Mhz
- 5. Memori flash sebesar 8 kb
- 6. EEPROM 512 byte

- 7. SRAM 512 byte
- 8. Interupsi eksternal dan internal
- 9. Port USART untuk serial komunikasi

#### 2.1.2 Konfigurasi pin ATMega8535

Konfigurasi pin dari mikrokontroler ATMega8535 sebanyak 40 pin dapat dilihat pada Gambar 2.1. Dari gambar tersebut dapat dijelaskan secara fungsional konfigurasi pin ATMega8535 sebagai berikut: (Iswanto, 2008:5)

- 1. VCC merupakan pin yang berfungsi sebagai pin masukan catu daya.
- 2. GND merupakan pin ground.
- 3. Port A (PA0..PA7) merupakan pin I/O dua arah dan pin masukan ADC.
- 4. *Port* B (PB0..PB7) merupakan pin I/O dua arah dan pin fungsi khusus, yaitu *Timer/Counter*, komparator analog dan SPI.
- 5. *Port* C (PC0..PC7) merupakan pin I/O dua arah dan pin fungsi khusus, yaitu TWI, komparator analog dan *Timer Oscilator*.
- 6. *Port* D ( PD0..PD7 ) merupakan pin I/O dua arah dan pin fungsi khusus, yaitu komparator analog, interupasi eksternal dan komunikasi serial.
- 7. RESET merupakan pin yang digunakan untuk me-reset mikrokontroler.
- 8. XTAL1 dan XTAL2 merupakan pin masukan *clock* eksternal
- 9. AVCC merupakan pin masukan tegangan untuk ADC.
- 10. AREF merupakan pin masukan tegangan refensi ADC.

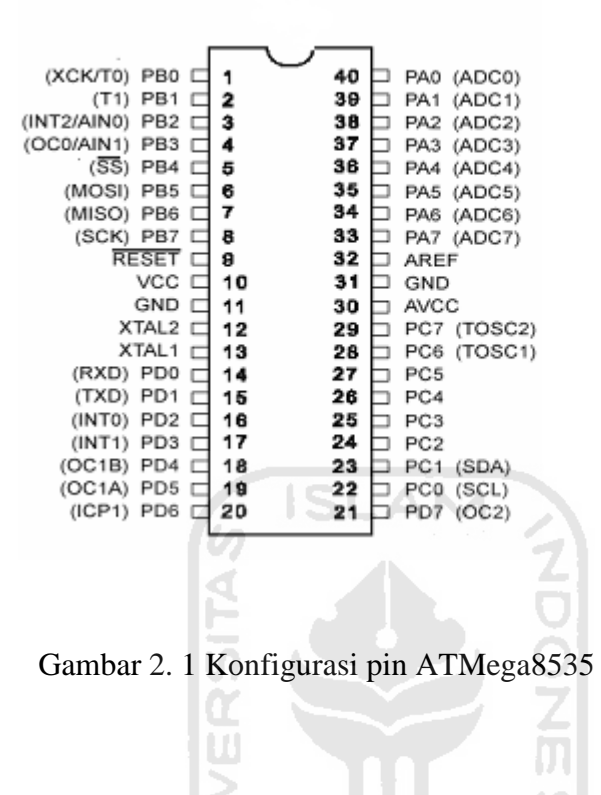

## 2.1.3 Register I/O

Register I/O berfungsi untuk mengatur kontrol *peripheral* mikrokontroler. Definisi masing-masing *register* sebagai berikut: (Inkubator, 2008:4)

Tabel 2.1 Register I/O

| addres | nama  | Fungsi                                |
|--------|-------|---------------------------------------|
| \$3F   | SREG  | Status register                       |
| \$3E   | SPH   | Stack pointer high                    |
| \$3D   | SPL   | Stack pointer <i>low</i>              |
| \$3C   | OCR0  | Ouput compare register (0)            |
| \$3B   | GICR  | General interrupt control register    |
| \$3A   | CIFR  | General interrupt flag control        |
| \$39   | TIMSK | Timer/counter interrupt mask register |
| \$38   | TIFR  | Timer/counter interrupt flag register |
| \$73   | SPMCR | Store program memory control register |
| \$36   | TWCR  | Twi control register                  |

| \$35 | MCUCR  | Mcu control register               |
|------|--------|------------------------------------|
| \$34 | MCUCSR | Mcu control dan status register    |
| \$33 | TCCR0  | Timer/counter control register     |
| \$32 | TCNT0  | Timer/counter register             |
| \$31 | OSCCAL | Oscillator calibration register    |
| \$30 | SFIOR  | Special function I/O register      |
| \$2F | TCCR1A | Timer/counter 1 control register A |
| \$2E | TCCR1B | Timer/counter 1 control register B |
| \$2D | TCNT1H | Timer/counter 1 high               |
| \$2C | TCNT1L | Timer/counter 1 low                |
| \$2B | OCR1AH | Output compare register 1A high    |
| \$2A | OCR1AL | Output compare register 1A low     |
| \$29 | OCR1BH | Output compare register 1B high    |
| \$28 | OCR1BL | Output compare register 1B low     |
| \$27 | ICR1H  | Input capture register 1 high      |
| \$26 | ICR1L  | Input capture register 1 low       |
| \$25 | TCCR2  | Timer counter 2 control register   |
| \$24 | TCNT2  | Timer/counter 2 register           |
| \$23 | OCR2   | Output control register 2          |
| \$22 | ASSR   | Asynchronous status register       |
| \$21 | WDTCR  | Watchdog timer control register    |
| \$1F | EEARH  | EEPROM address register, high      |
| \$1E | EEARL  | EEPROM address register, low       |
| \$1D | EEDR   | EEPROM data register               |
| \$1C | EECR   | EEPROM control register            |
| \$1B | PORTA  | Data register, port A              |
| \$1A | DDRA   | Data direction register, portA     |
| \$19 | PINA   | Input pin, portA                   |
| \$18 | PORTB  | Data register, port B              |
| \$17 | DDRB   | Data direction register, portB     |
| \$16 | PINB   | Input pin, portB                   |
| \$15 | PORTC  | Data register, port C              |
| \$14 | DDRC   | Data direction register, portC     |
| \$13 | PINC   | Input pin, portC                   |
| \$12 | PORTD  | Data register, port D              |
| \$11 | DDRD   | Data direction register, portD     |
| \$10 | PIND   | Input pin, portD                   |
| \$0F | SPDR   | SPI data register                  |
| \$0E | SPSR   | SPI status register                |
| \$0D | SPCR   | SPI control register               |
| \$0C | UDR    | USART I/O data register            |

| \$0B | UCSRA  | USART control & status register A            |
|------|--------|----------------------------------------------|
| \$0A | UCSRB  | USART control & status register B            |
| \$09 | UBRAL  | USART baud rate register low                 |
| \$08 | ACSR   | Analog comparator control \$ status register |
| \$07 | ADMUX  | ADC multiplexer selection                    |
| \$06 | ADCSRA | ADC control & status register A              |
| \$05 | ADCH   | ADC data register high                       |
| \$04 | ADCL   | ADC data register <i>low</i>                 |
| \$03 | TWDR   | TWI data register                            |
| \$02 | TWAR   | TWI address register                         |
| \$01 | TWSR   | TWI status register                          |
| \$00 | TWBR   | TWI bit rate register                        |

# 2.2 Bahasa Pemrograman BASIC

Salah satu bahasa yang digunakan pada program mikrokontroler adalah bahasa *BASIC*. Bahasa *BASIC* banyak digunakan untuk aplikasi mikrokontroler karena kemudahan dan kompetibel terhadap mikrokontroler jenis AVR dan di dukung oleh *compiler software* berupa BASCOM-AVR. (Fahmizal, 2010)

# 2.2.1Tipe Data

Tipe data merupakan bagian program yang paling penting karena sangat berpengaruh pada program. Pemilihan tipe data yang tepat maka operasi data menjadi lebih efisien dan efektif.

| No | Tipe data | Ukuran | Jangkauan                                           |
|----|-----------|--------|-----------------------------------------------------|
|    |           | (byte) |                                                     |
| 1  | Bit       | 1/8    | 0 atau 1                                            |
| 2  | Byte      | 1      | 0 s/d 255                                           |
| 3  | Integer   | 2      | -32.768 s/d 32.767                                  |
| 4  | Word      | 2      | 0 s/d 65535                                         |
| 5  | Long      | 4      | -2147483648 s/d 2147483647                          |
| 6  | Single    | 4      | 1.5 x 10^-45 - 3.4 x 10^38                          |
| 7  | Double    | 8      | 5.0 x 10 <sup>-324</sup> to 1.7 x 10 <sup>308</sup> |

Tabel 2.2 Tipe Data

| Sung Strazst |
|--------------|
|--------------|

#### 2.2.2 Konstanta

Konstanta merupakan suatu nilai dengan tipe data tertentu yang tidak dapat diubah-ubah selama proses program berlangsung. Konstanta harus didefinisikan terlebih dahulu diawal program.

Contoh : Kp = 35, Ki=15, Kd=40

#### 2.2.3 Variabel

Variabel adalah suatu pengenal (*identifier*) yang digunakan untuk mewakili suatu nilai tertentu di dalam proses program yang dapat diubah-ubah sesuai dengan kebutuhan. Nama dari variable terserah sesuai dengan yang diinginkan namun hal yang terpenting adalah setiap variabel diharuskan :

- 1. Terdiri dari gabungan huruf dan angka dengan karakter pertama harus berupa huruf, max 32 karakter.
- Tidak boleh mengandung spasi atau symbol-simbol khusus seperti : \$, ?, %, #,
   !, &, \*, (, ), -, +, = dan lain sebagainya kecuali *underscore*.

#### 2.2.4 Deklarasi

Deklarasi sangat diperlukan bila akan menggunakan pengenal *(identifier)* dalam suatu program.

#### 1. Deklarasi Variabel

Bentuk umum pendeklarasian suatu variable adalah **Dim** *nama\_variabel* **AS** *tipe\_data* 

Contoh : Dim x As Integer 'deklarasi x bertipe integer

#### 2. Deklarasi Konstanta

Dalam Bahasa Basic konstanta di deklarasikan langsung.

Contoh : S = "Hello world" 'Assign string

# 3. Deklarasi Fungsi

Fungsi merupakan bagian yang terpisah dari program dan dapat dipanggil di manapun di dalam program. Fungsi dalam Bahasa Basic ada yang sudah disediakan sebagai fungsi pustaka seperti print, input data dan untuk menggunakannya tidak perlu dideklarasikan.

### 4. Deklarasi Buatan

Fungsi yang perlu dideklarasikan terlebih dahulu adalah fungsi yang dibuat oleh programmer. Bentuk umum deklarasi sebuah fungsi adalah :

Sub Test (byval variabel As type)

Contoh : Sub Pwm(byval Kiri As Integer , Byval Kanan As Integer)

# 2.2.5 Operator

#### 1. Operator Penugasan

Operator Penugasan (Assignment operator) dalam Bahasa Basic berupa "=".

# 2. Operator Aritmatika

- **a.** \* : untuk perkalian
- b. / : untuk pembagian
- c. + : untuk pertambahan
- d. : untuk pengurangan
- e. % : untuk sisa pembagian (modulus)

# 3. Operator Hubungan (Perbandingan)

Operator hubungan digunakan untuk membandingkan hubungan dua buah operand atau sebuah nilai / variable, misalnya :

a. = 'Equality X = Y
b. < 'Less than X < Y</li>
c. > 'Greater than X > Y

- **d.** <= 'Less than or equal to X <= Y
- e. >= 'Greater than or equal to X >= Y

#### 4.Operator Logika

Operator logika digunakan untuk membandingkan logika hasil dari operator-operator hubungan. Operator logika ada empat macam, yaitu :

- a. NOT 'Logical complement
- **b.** AND 'Conjunction

c. OR 'Disjunction

d. XOR 'Exclusive or

# 5. Operator Bitwise

Operator bitwise digunakan untuk memanipulasi bit dari data yang ada di memori. Operator bitwise dalam Bahasa Basic :

a. Shift A, Left, 2 : Pergeseran bit ke kiri

b. Shift A, Right, 2 : Pergeseran bit ke kanan

c. Rotate A, Left, 2 : Putar bit ke kiri

d. Rotate A, right, 2 : Putar bit ke kanan

#### 2.2.6 Struktur Pemilihan

# 1. IF-THEN

Merupakan pernyataan untuk menguji apakah kondisi bernilai benar atau salah untuk melakukan sebuah intruksi. Syntak penulisannya:

If <kondisi> then <perintah>

If <kondisi> then

<perintah 1>

<perintah 2>

End if

# 2. IF –THEN –ELSE

Untuk keadaan dimana kedua kondisi (benar maupun salah) tetap dikenai perintah. Syntax penulisannya:

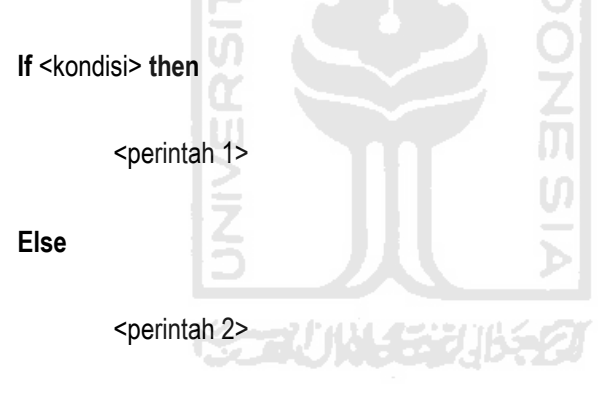

End if

# **3. IF-THEN-ELSEIF**

Digunakan ketika terdapat lebih dari satu pengujian kondisi. Syntax penulisannya sebagai berikut:

If <kondisi 1> then

<perintah 1>

Elseif <kondisi 2> then

<perintah 2> then

Elseif <kondisi 3> then

<perintah 3>

End if

# 4. SELECT-CASE

Digunakan untuk pengujian kondisi yang banyak, maka akan lebih sederhana menggunakan *select –case*. Cara penulisannya:

| Select case <variable></variable>   |     |
|-------------------------------------|-----|
| Case 1 : <perintah 1=""></perintah> |     |
| Case 2: <perintah 2=""></perintah>  | ភ្ល |
| End select                          | N N |
| 2.2.7 Struktur Perulangan           |     |

# **1. FOR-NEXT**

Perintah ini digunakan untuk melaksanakan perintah secara berulang. Syntax penulisannya:

For <variable=nilai awal> to <nilai akhir> <step pertambahan>

<pernyataan>

Next

#### 2. DO-LOOP

Pernyataan ini melakukan perulangan selama kondisi terpenuhi. Syntax penulisannnya:

Do

<pernyataan>

#### Loop

Jika perulangan terbatas, sesuai kondisi yang diinginkan, maka caranya sebagai berikut:

Do

<pernyataan>

Loop until <kondisi>

# 3. WHILE-WEND

Bentuk perulangan jika sebuah syarat kondisi terpenuhi. Syntax penulisannya:

While <kondisi>

<perintah>

Wend

#### 2.2 LED (light-emitting diode)

LED adalah Suatu lampu indikator dalam perangkat elektronika yang biasanya memiliki fungsi untuk menunjukkan status dari perangkat elektronika tersebut. Lampu LED terbuat dari plastik dan *dioda semi-konduktor* yang dapat menyala apabila dialiri tegangan listrik rendah (sekitar 1.5 volt DC). Bermacam-macam warna dan bentuk dari lampu LED, disesuaikan dengan kebutuhan dan fungsinya. (Wik, 2011)

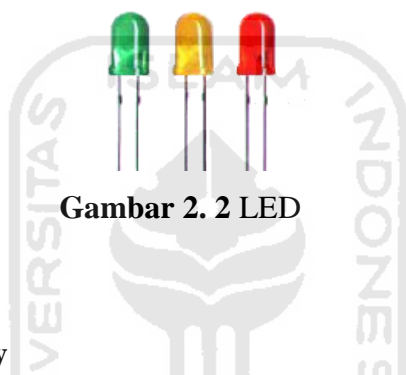

#### 2.3 Seven Segment Display

Seven segment display adalah suatu perangkat elektronik yang kegunaannya untuk menampilkan angka desimal dan terdiri dari tujuh elemen. Seven segment display biasanya digunakan pada jam digital, dan perangkat elektronik lainnya untuk menampilkan informasi numerik. (Wik, 2011)

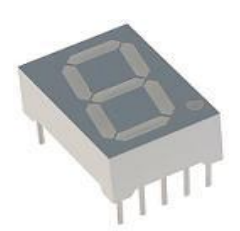

Gambar 2. 3 Seven Segment Display

# 2.4 Dot Matrik 5x7

Dot matrik 5x7 memiliki arti bahwa satu dot matrik berukuran 5 kolom x 7

baris susunan LED. Jadi satu dot matrik terdapat 35 buah LED. Biasa digunakan untuk membuat tulisan berjalan baik kanan kiri atau sebaliknya maupun atas bawah atau sebaliknya. (Wik, 2011)

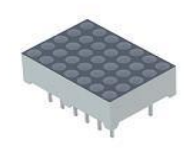

Gambar 2. 4 Dot Matrik 5x7

#### 2.5 LCD 16x2

LCD 16x2 memiliki arti bahwa di dalam LCD terdapat 16 kolom x 2 baris. Lcd ini dapat menampilkan campuran huruf dan angka sekaligus. Jika tidak ada *icon* atau huruf pada keyboard dapat menggunakan LCD design untuk membuatnya. (Wik, 2011)

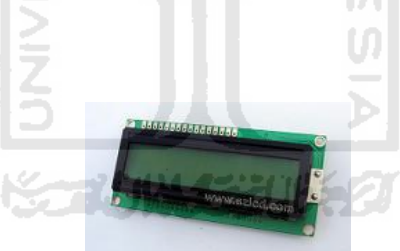

Gambar 2.5 LCD

2.6 Switch

Sebuah tombol saklar yang membuka atau menutup sirkuit listrik. (Wik, 2011)

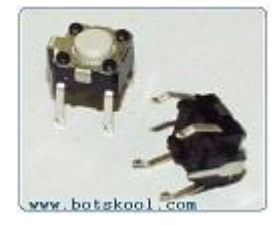

Gambar 2.6 Switch

#### 2.7 Keypad 3x4

Keypad 3x4 mempunyai arti 3 kolom x 4 baris, jadi satu keypad mempunyai 12 tombol. (Wik, 2011)

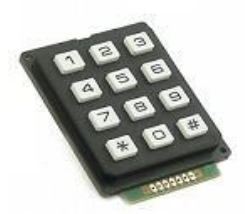

Gambar 2.7 Keypad 3x4

## 2.8 Sensor LM35

LM35 adalah komponen sensor suhu berukuran kecil seperti transistor (TO-92). Komponen yang sangat mudah digunakan ini mampu mengukur suhu hingga 100 derajad Celcius. Komp*on*en ini sangat cocok untuk digunakan sebagai eksperimen atau bahkan untuk aplikasi-aplikasi seperti termometer ruang *digital*, mesin pasteurisasi, atau termometer badan *digital*. (Chandra, 2010)

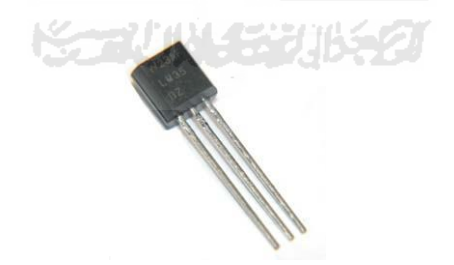

Gambar 2.8 Sensor LM35

### 2.9 Downloader K-125R

Downloader berfungsi men-*download* program dari PC/laptop kemudian di teruskan ke mirokontroler. Dapat juga berfungsi sebagai komunikasi serial. Tutorial penggunaannya sangat lengkap ketika membeli *downloader* ini. (Cre, 2010)

#### 2.10 Kabel Pelangi

Kabel pelangi terdiri dari 10 buah kabel yang di jadikan satu. Kabel ini akan digunakan sebagai penghubung rangkaian mikrokontroler dengan rangkaian *hardware* yang akan dibuat. (Wik, 2011)

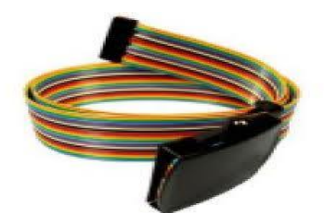

Gambar 2.9 Kabel Pelangi

#### 2.11 Software compiler dan Software downloader

Bahasa BASIC merupakan salah satu bahasa yang cukup popular dan handal untuk pemograman mikrokontroler . Dalam melakukan pemograman mikrokontroler di perlukan *software* pemograman, salah satunya yang mendukung bahasa BASIC adalah BASCOM–AVR.

#### 2.11.1 Compiler BASCOM-AVR

Buat lembar kerja baru, *file -> new* (CTRL+N), kemudian buat *listing* program dengan bahasa BASIC. Setelah selesai simpan dengan cara *file -> save* (CTRL+S). *compile* program tersebut *program -> compile* (F7). Jika terdapat *error*, maka perbaiki lagi program kemudian *compile* sampai tidak ada tanda *error*.

#### 2.11.2 Downloader AVR OSP II

AVR OSP dipilih karena cukup mudah penggunaannya dan dapat beroperasi tanpa menginstalnya. Cara menggunakannya pertama-tama buka AVR OSP II, sebelum di gunakan AVR OSP II harus di *setting* terlebih dahulu, cara *setting* pilih
configure -> lakukan setting port sesuai port yang terdeteksi dan baudrate pilih 115200bps. Setelah melakukan setting kembali ke menu program dan tekan auto detect untuk mengetahui downloader siap digunakan. Tekan browse untuk memilih file \*.hex yang ingin di download kemudian tekan program.

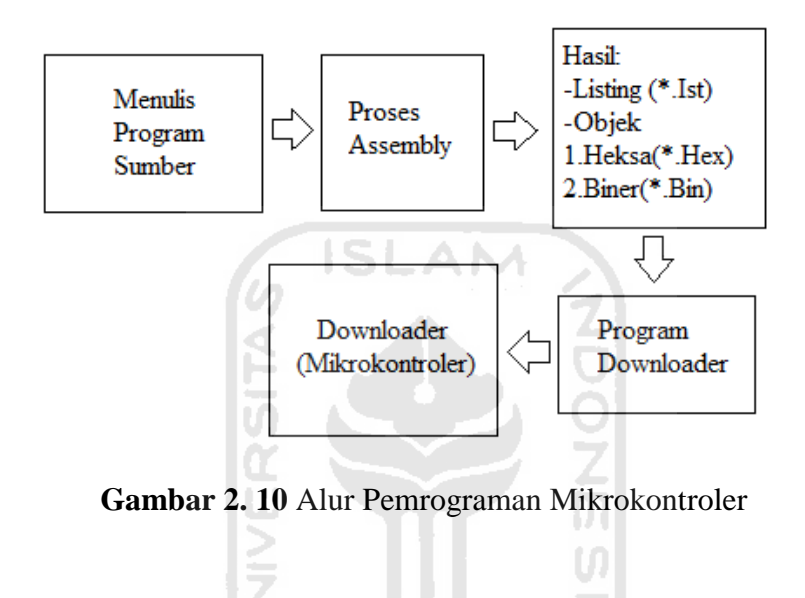

#### **BAB III**

#### **METODOLOGI**

#### 3.1 Analisis Kebutuhan

Dalam pembuatan aplikasi dasar mikrokontroler ini membutuhkan perangkat keras ( hardware ), dan perangkat lunak (*software*). Perangkat keras yang dibutuhkan meliputi mikrokontroler ATMega8535 sebagai otak kendali, 17 LED, 5 switch, 2 seven segment, 1 dotmatrik 5x7, 1 LCD 16\*2, 1 keypad 3x4, 1 LM35 dan *downloader serial* k-125R. Perangkat keras tersebut akan di rangkai sehingga menjadi satu kesatuan agar dapat di operasikan melalui mikrokontroler ATMega8535 sebagai otak kendalinya. *Downloader serial* k-125R bertugas sebagai penghubung antara perangkat keras dan perangkat lunak. Adapun piranti elektronika yang wajib dimiliki seperti *multimeter, solder*, dan *cutter*.

Setelah perangkat keras terkumpul maka selanjutnya ke tahap perancangan perangkat keras (*hardware*) yang terdiri dari rangkaian mikrokontroler ATMega8535, rangkaian LED, rangkaian Traffic Light, rangkaian LCD, rangkaian Seven Segment, rangkaian Dot Matrik, rangkaian sensor suhu LM35, rangkaian switch, rangkaian Keypad.

Tahap selanjutnya perancangan perangkat lunak (*software*) terdiri dari perangkat lunak, dan rangkaian diagram alir. Perangkat lunak yang digunakan *Compile*r BASCOM-AVR, dan *Download*er AVR OSP II. Rangkaian diagram alir akan menentukan *script program* yang akan dibuat dengan melihat rangkaian perangkat keras terlebih dahulu. Rangkaian diagram alir terdiri dari, *flowchart* Led Berjalan Berurutan, *flowchart* Traffic Light, *flowchart* LCD, *flowchart* Dot Matrik, *flowchart* Seven Segment, *flowchart* Switch dan *flowchart* LED, *flowchart* Keypad dan LED, *flowchart* Interupsi Eksternal, *flowchart* Timer Counte, *flowchart* PWM (Pulse Width Modulation), *flowchart* Serial Komunikasi, *flowchart* ADC dengan Sensor Suhu Lm35 dan *flowchart* EEPROM.

# 3.2 Perancangan Perangkat Keras ( hardware )

Pada perancangan perangkat keras ini akan di bahas bagaimana merangkai *hardware-hardware* yang di perlukan dalam pengerjaan aplikasi mikrokontroler ini.

#### 3.2.1 Rangkaian Mikrokontroler ATMega8535

Rangkaian ini menggunakan ATMega8535 yang digunakan sebagai *minimum system.* Rangkaian ini berfungsi sebagai otak yang mengatur jalannya rangkaian secara keseluruhan.

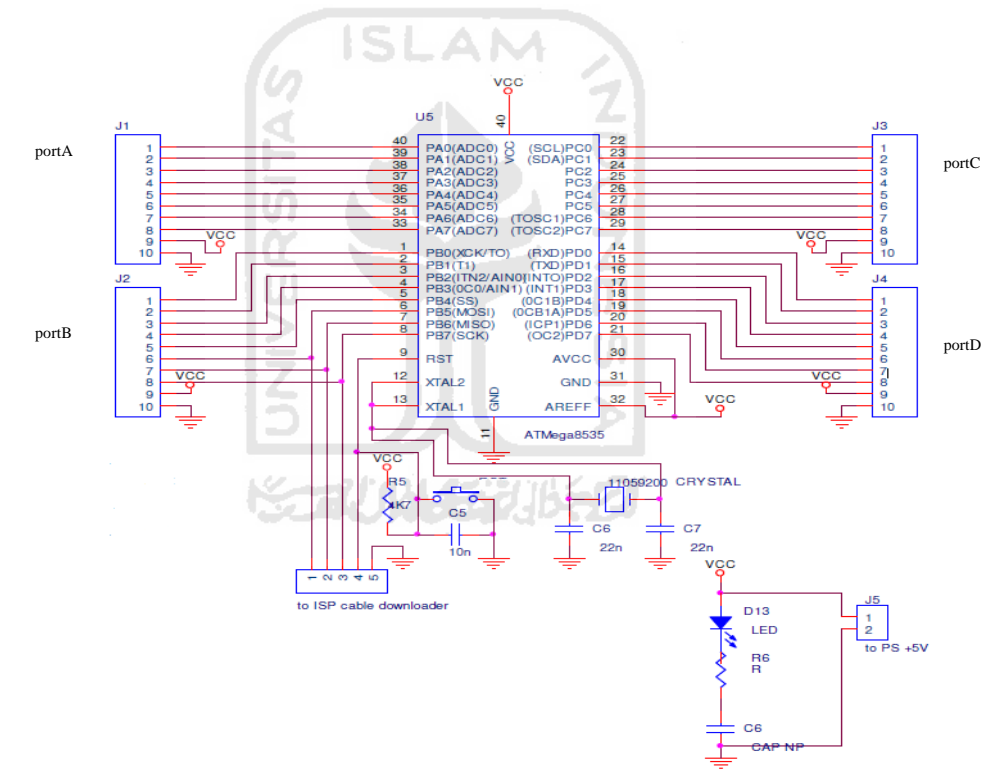

Gambar 3.1 Skema minimum ATMega8535

# 3.2.2 Rangkaian LED

LED ini akan digunakan untuk *output* dari salah satu *port* (misalanya *port* A saja), *output* dari switch, *output* dari keypad, *output* dari komunikasi serial, dan akan digunakan untuk simulasi pada fitur PWM.

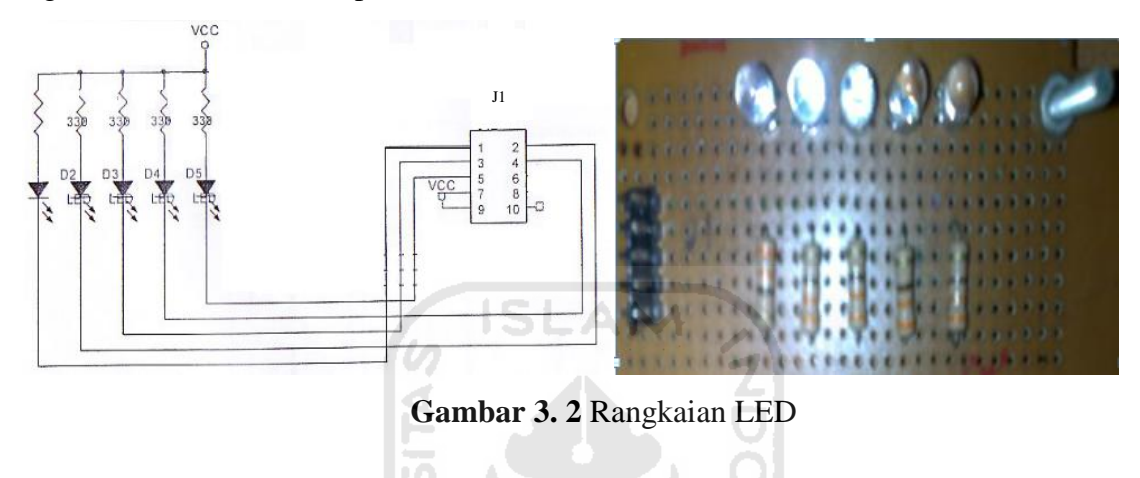

# 3.2.3 Rangkaian Traffic Light

LED ini digunakan untuk *output* dari dua *port* (misalnya *port* A, dan *port* B), dan akan disimulasikan seperti *trafficlight* yang biasa kita lihat sehari – hari.

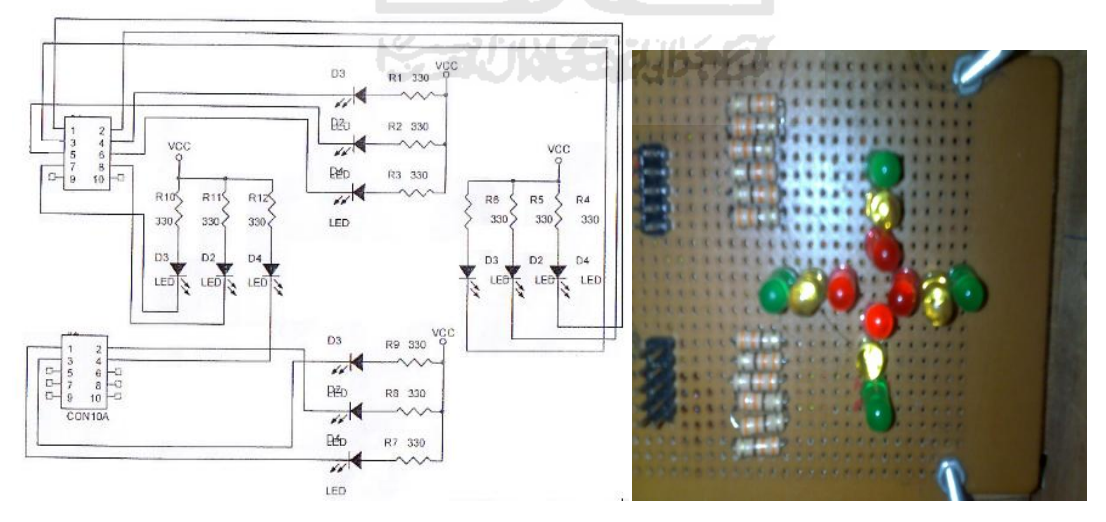

Gambar 3. 3 Rangkaian Trafic Light

# 3.2.4 Rangkaian LCD

Disini kita akan bahas tentang cara menampilkan tulisan ke LCD, dan akan digunakan untuk menampilkan timer dan counter dan ADC.

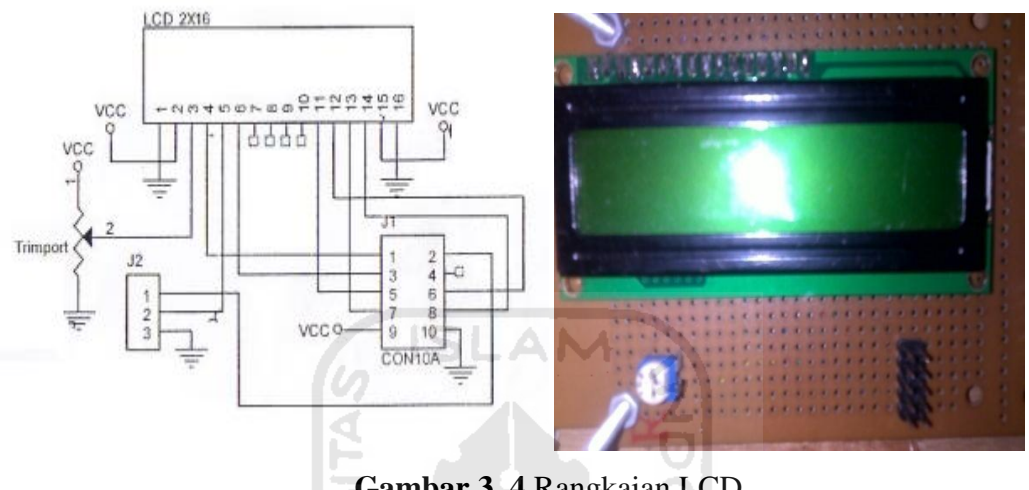

Gambar 3. 4 Rangkaian LCD

# 3.2.5 Rangkaian Seven Segment

Disini kita akan bahas tentang cara menampilkan seven segment yang terdiri dari dua buah seven segment.

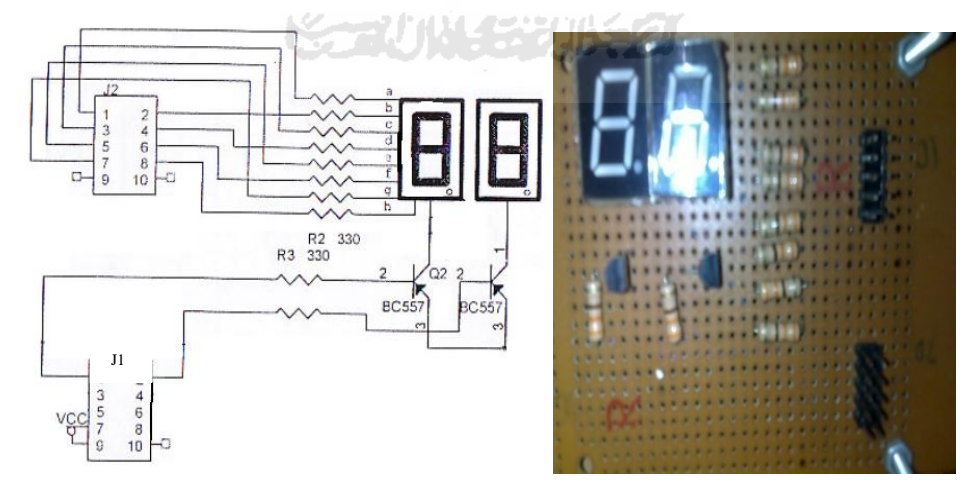

Gambar 3. 5 Rangkaian Seven Segment

# 3.2.6 Rangkaian Dot Matrik

Pada rangkaian dot matrik kita akan bahas tentang cara menampilkan salah satu huruf abjad dan menampilkan simulasi tulisan berjalan.

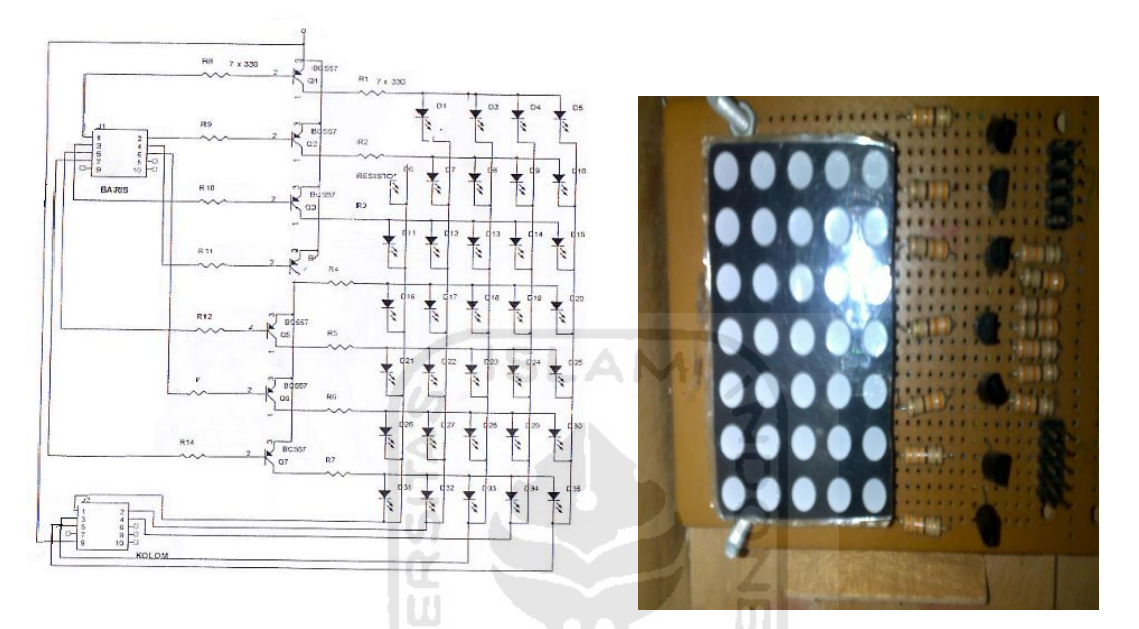

Gambar 3. 6 Rangkaian Dot Matrik

# 3.2.7 Rangkaian Sensor Suhu LM35

Sensor suhu ini akan digunakan untuk menampilkan fitur ADC (Analog-todigital Converter) pada LCD.

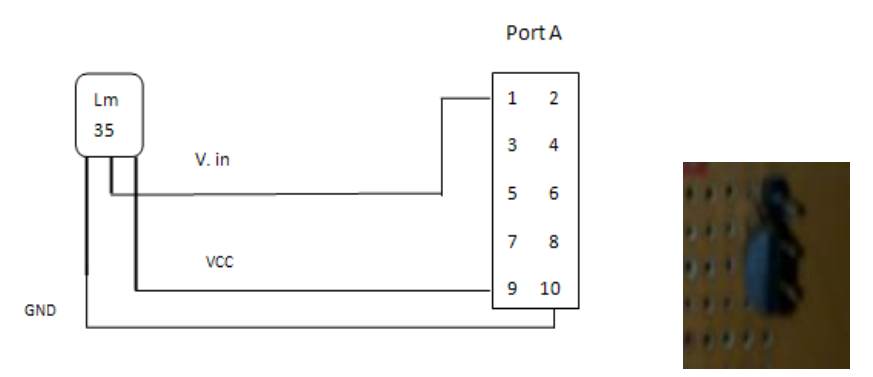

Gambar 3. 7 Rangkaian Sensor Suhu LM35

# 3.2.8 Rangkaian Switch

Switch ini akan digunakan *input* yang *output* akan di lihat pada LED dan akan digunakan juga pada fitur interupsi eksternal.

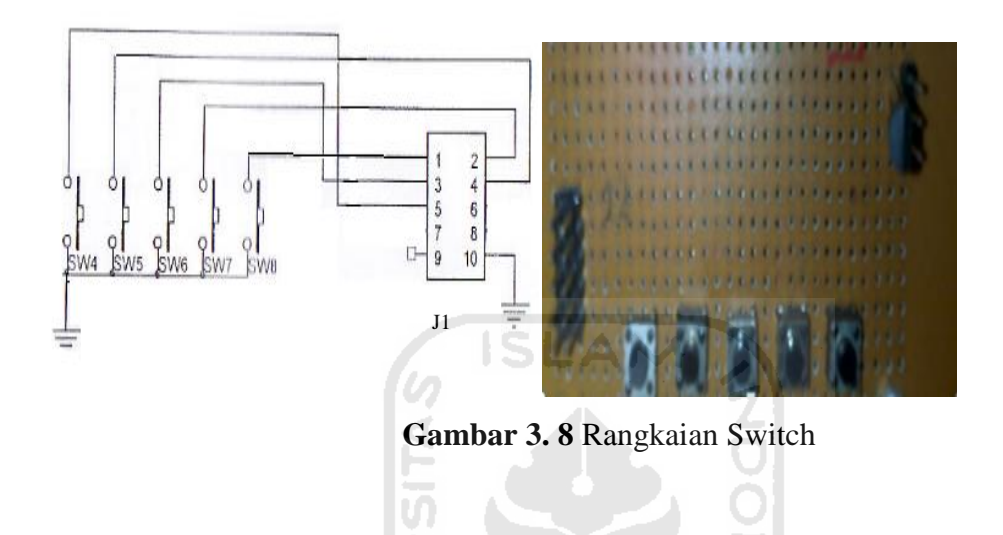

# 3.2.9 Rangkaian Keypad

Pada rangkaian keypad akan dibahas cara menggunakan keypad sebagai *input* yang *output*nya akan di lihat pada LED.

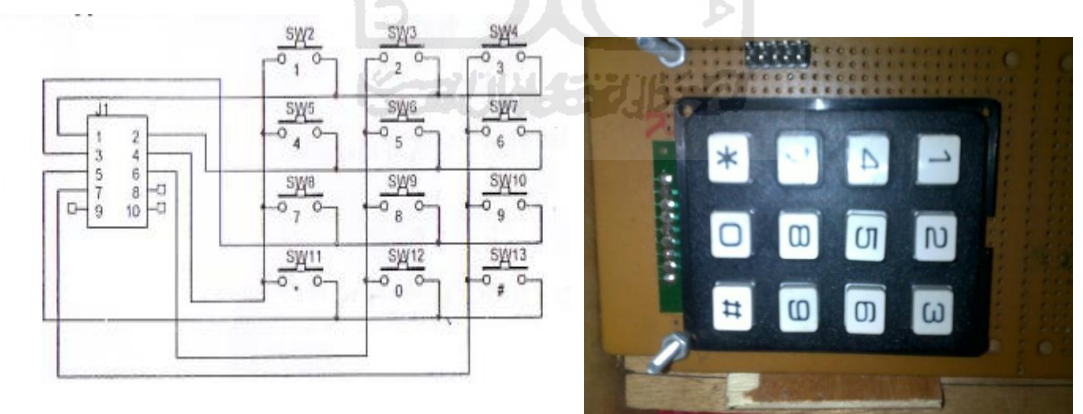

Gambar 3.9 Rangkaian Keypad

# 3.3 Perancangan Perangkat Lunak (software)

Pada perancangan perangkat lunak ini membahas tentang *software – software* yang digunakan dan membahas aliran data yang akan dibuat pada aplikasi mikrokontroler ini.

#### 3.3.1 Perangkat Lunak

#### **1.** Compiler BASCOM-AVR

Aplikasi ini digunakan untuk menulis program yang akan dibuat yang akan disimpan dalam ekstensi \*.bas. kemudian dapat meng-*compile* menjadi ekstensi \*.hex.

# 2. Downloader AVR OSP II

Aplikasi ini digunakan untuk men*download listing* program yang *berekstensi* \*.hex yang sudah di *compile* dari BASCOM-AVR ke mikrokontroler .

# 3.3.2 Diagram Alir Rangkaian

pada diagram alir ini sebagai langkah awal yang akan menerangkan bagaimana alur dari program yang akan digunakan pada aplikasi mikrokontroler.

#### 1. Led Berjalan Berurutan

| start 4      |  |
|--------------|--|
|              |  |
| ¥            |  |
| RortC=output |  |
| <b>↓</b>     |  |
| LED 1 on     |  |
| <b>↓</b>     |  |
| Tunggu 1 s   |  |
|              |  |
| +            |  |
| LED 5 on     |  |
| +            |  |
| Tunggu 1 s   |  |
|              |  |

Gambar 3. 10 Flowchart Led Berurutan

Menentukan inisialisasi *port output* pada LED, kemudian mengatur program agar LED berjalan berurutan dari LED 1 sampai dengan LED 5. Ketika LED 1 menyala, dibutuhkan satu detik untuk LED berikutnya dapat menyala. Setelah LED 5 menyala maka akan kembali lagi ke LED 1 dan seterusnya.

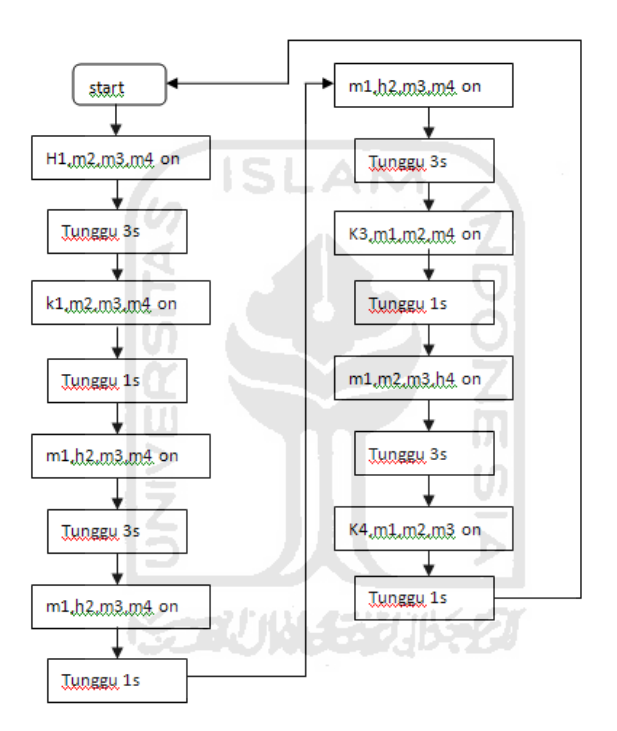

#### 2. Traffic Light

Gambar 3. 11 Flowchart Trafficlight

Pada gambar 3.11 diterangkan H sebagai hijau, M sebagai merah, dan K sebagai kuning. Ada 4 deret lampu *trafficlight*, ketika deret pertama LED hijau menyala maka deret yang lain LED merah yang akan menyala demikian pula ketika LED kuning pada deret pertama menyala maka deret yang lainnya tetap LED merah yang menyala demikian seterusnya setelah berganti deret. Dibutuhkan waktu 3 detik

dari LED hijau ke kuning, dan dari kuning ke LED hijau deret selanjutnya membutuhkan waktu 1detik.

#### **3. LCD**

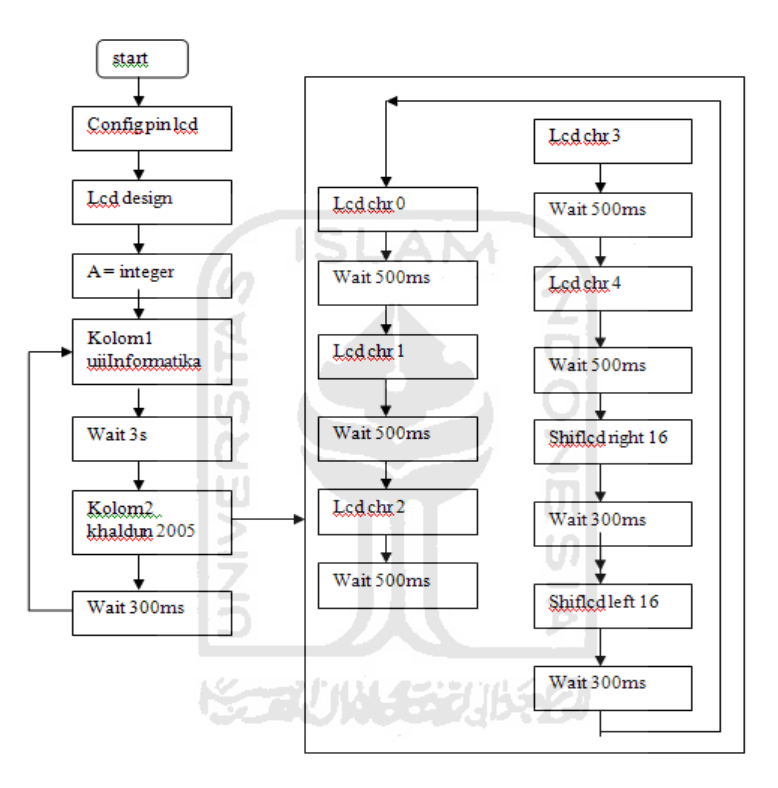

Gambar 3. 12 Flowchart LCD

Pertama-tama menentukan pin LCD yang dihubungkan dengan mikrokontroler . Masukan LCD design yang sudah dibuat kemudian tentukan *variable* yang akan di gunakan. Waktu yang dibutuhkan antar kolom satu ke kolom dua adalah 3 detik. Setelah itu LCD akan di geser ke kanan sebanyak 16 baris tunggu 0,3 detik dan LCDdi gesere kembali ke kiri sebanyak 16 baris, kemudian tunggu 0,3 detik dan kembali ke kolom satu kembali. didalam kolom dua terdapat *script* animasi

yang seolah-olah pada tampilan LCD terlihat bergerak dan berjalan. Antara karakter satu dengan lainnya di beri waktu 0,5 detik agar karakter terlihat hidup atau bergerak.

# 4. Dot Matrik

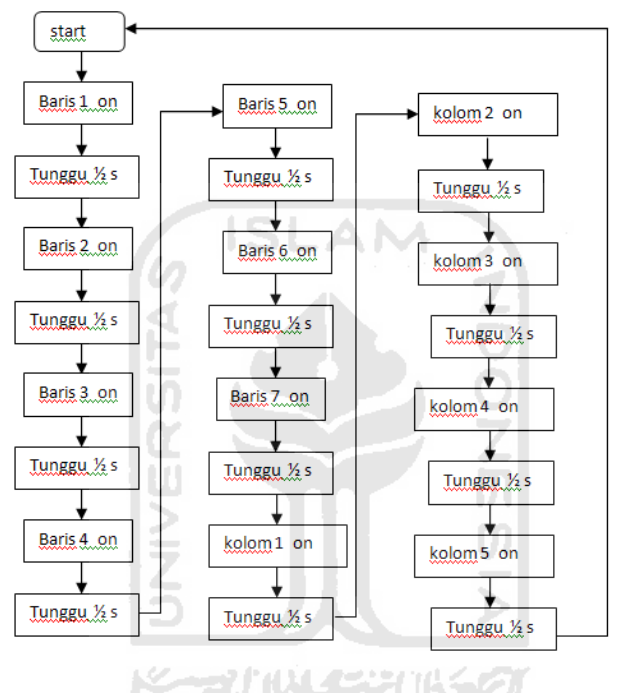

Gambar 3. 13 Flowchart Dot Matrik

Baris 1 menyala tunggu 0,5 detik baris 2 menyala dan seterunya sampai baris ke 7. Setelah baris 7 menyala tunggu 0,5 detik dan kolom 1 menyala sampai seterusnya ke kolom 5 dengan waktu 0,5 detik pula dan akan kembali ke baris 1 dan seterusnya.

# 5. Seven Segment

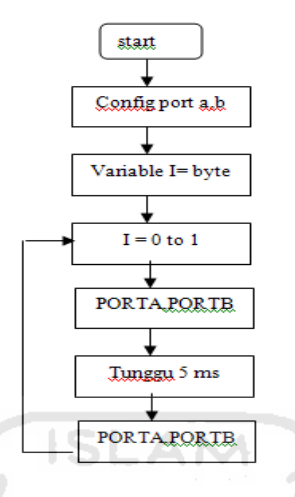

Gambar 3. 14 Flowchart Seven Segment

Menentukan port yang akan digunakan dan menneutkan *variable*. Waktu yang dibutuhkan dari PORTA.1, PORTB. ke PORTA.2, PORTB adalah 5 ms, sehingga LED pada seven segment akan terlihat seperti menyala bersamaan.

6. Switch dan LED

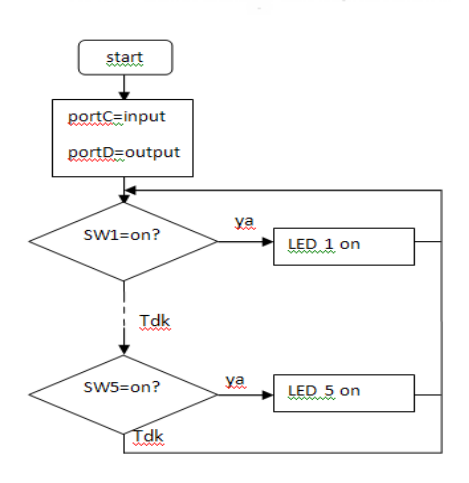

Gambar 3. 15 Flowchart Swith dan LED

Menentukan *port input* dan *output*, *input* pada switch dan *output* pada LED. Ketika switch 1 menyala, maka LED 1 menyala, jika tidak akan di teruskan ke switch 2. Switch 2 menyala maka LED 2 menyala dan seterusnya sampai switch 5.

# 7. Keypad dan LED

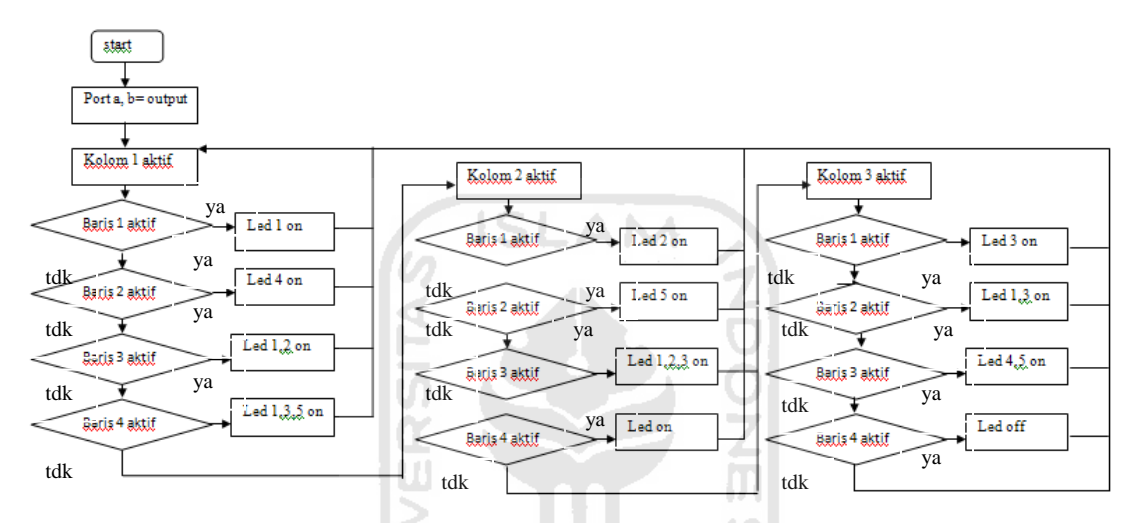

Gambar 3. 16 Flowchart Keypad dan LED

Ketika kolom 1 aktif, baris 1 aktif LED 1 *on*, jika tidak anak mengecek kebaris 2. Baris 2 aktif maka LED 4 *on*, jika tidak akan mengecek ke baris 3. Baris 3 aktif maka LED 1,2 *on*, jika tidak akan mengecek ke baris 4 dan seterusnya sampai ke kolom 3.

#### 8. Interupsi Eksternal

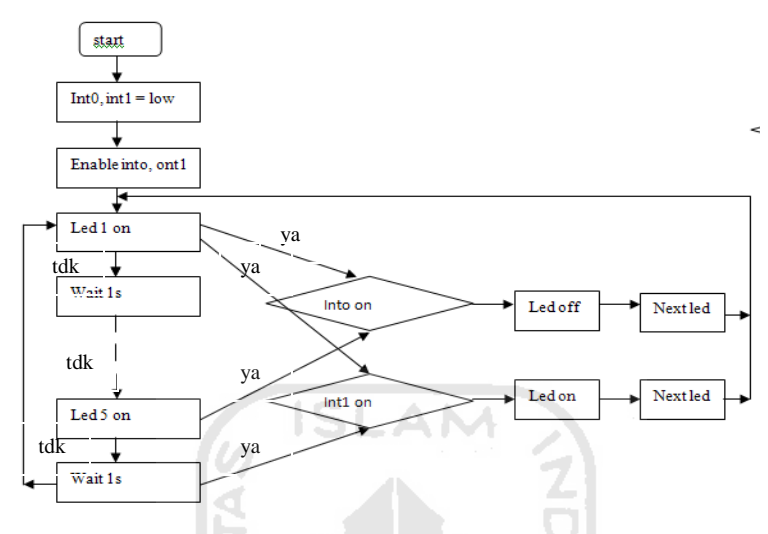

Gambar 3. 17 Flowchart Interupsi Eksternal

Interupsi di *setting* pada posisi *low*, kemudian mengaktifkan *register interupsi*. LED 1 akan menyala berurutan sampai ke LED 5 dan waktu yang dibutuhkan1 detik antara LED 1 dengan LED lainnya. Di misalkan ketika LED 3 menyala dan int0 di aktifkan maka semua LED akan mati, sebaliknya ketika int1 di aktifkan maka semua LED akan menyala. Ketika int0 maupun int1 di non-aktifkan maka LED 4 akan menyala kembali berurutan ke LED 5 dan kembali ke LED 1 dan seterusnya.

#### 9. Timer Counter

#### a. Timer

Pada gambar 3.18, pin di konfigurasi terlebih dahulu kemudian menentukan TCNT1H(*high*), TCNT1L(*low*). *Timer* dijalankan dari 1 detik sampai 60 detik, ketika pada 60 detik maka detik akan kembali ke 0 dan menit akan bertambah 1.

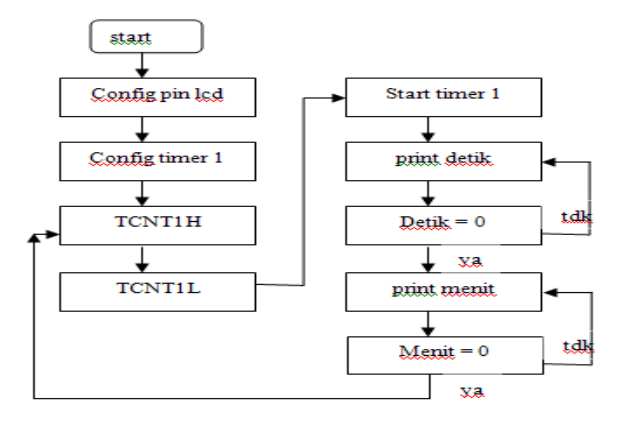

Gambar 3. 18 Flowchart Timer

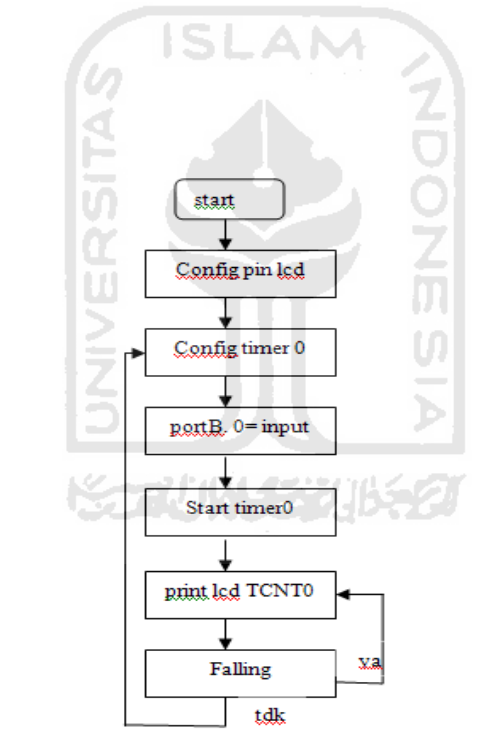

**b.** Counter

Gambar 3. 19 Flowchart Counter

Pin pada LCD dan timer di konfigurasi dan PORTB.0 sebagai *input*. Ketika timer di jalankan akan di *print* ke LCD. Ketika PORTB.0 di tekan pada posisi *falling* maka timer akan bertambah, jika tidak maka tidak akan terjadi apapun.

# 10. PWM (Pulse Width Modulation)

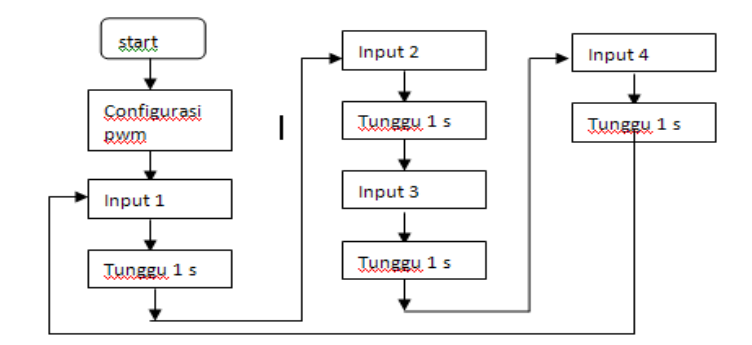

Gambar 3. 20 Flowchart PWM

Pin pwm di konfigurasi terlebih dahulu kemudian input 1 di jalankan kemudian tunggu 1 detik dan input 2 akan berjalan dan seterusnya sampai input 4 dan akan kembali lagi ke input 1.

#### 11. Serial Komunikasi

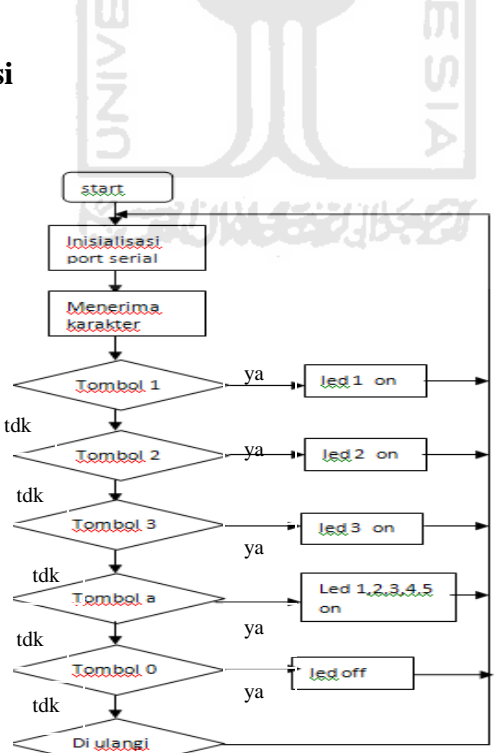

Gambar 3. 21 Flowchart Serial Komunikasi

Menentukan *port serial* kemudian mengkoneksikan anatara mikrokontroler dengan PC/laptop. tombol yang digunakan menggunakan keyboard. Ketika tombol 1 di tekan maka LED 1 *on*, jika tidak akan mengecek ke tombol 2. Tombol 2 di tekan LED 2 *on*, jika tidak akan mengecek ke tombol 3. Tombol 3 di tekan LED 3 *on*, jika tidak akan mengecek ke tombol a. Tombol a di tekan LED 1,2,3,4,5 *on*, jika tidak akan mengecek ke tombol 0. Tombol 0 di tekan LED *off*, jika tidak akan mengecek kembali ke tombol 1 dan seterusnya.

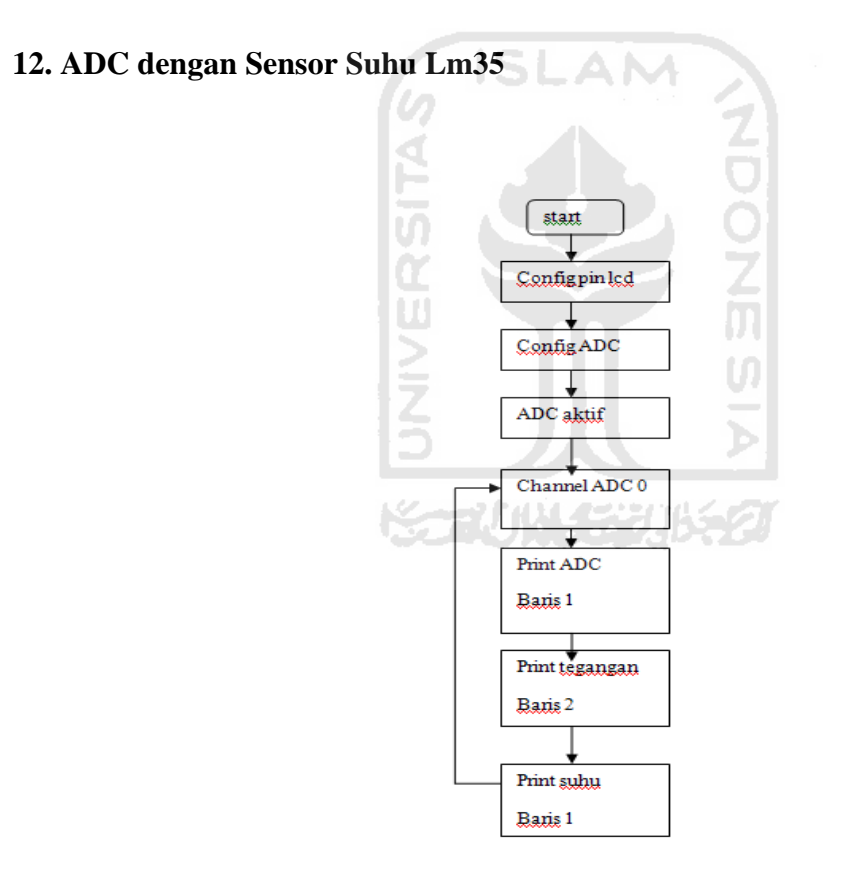

Gambar 3. 22 Flowchart ADC

Pertama-tama menentukan pin LCD yang dihubungkan dengan mikrokontroler dan menentukan *setting* ADC. Kemudian ADC diaktifkan dan dipilih ADC 0. Hasil dari ADC akan di tampilkan pada LCD.

#### **13. EEPROM**

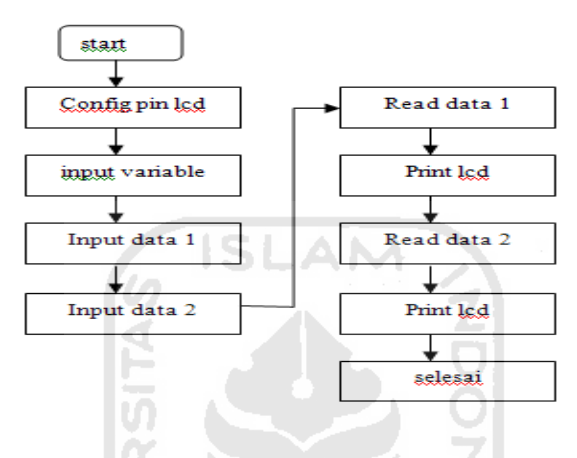

Gambar 3. 23 Flowchart EEPROM

Pertama-tama menentukan pin LCD yang dihubungkan dengan mikrokontroler dan menentukan *variable input*. Kemudian masukan data 1 dan 2, ketika di *read* data maka data akan ditampilkan ke LCD.

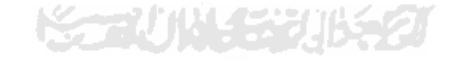

# **BAB IV**

# HASIL DAN PEMBAHASAN

#### 4.1 Hasil

Hasil dari aplikasi mikrokontroler ini akan ditampilkan *output* dari hardware itu sendiri yang terdiri dari led berjalan berurutan, *trafficlight*, *LCD*, *seven segment*, *dot matrik*, *switch dan LED*, *keypad dan LED*, *interupsi eksternal*, *timer counter*, *PWM*, *serial komunikasi*, *ADC dengan Sensor Suhu Lm35*, *EEPROM*.

Dapat kita lihat hasil jadi secara keseluruhan pada gambar 4.1 dibawah ini:

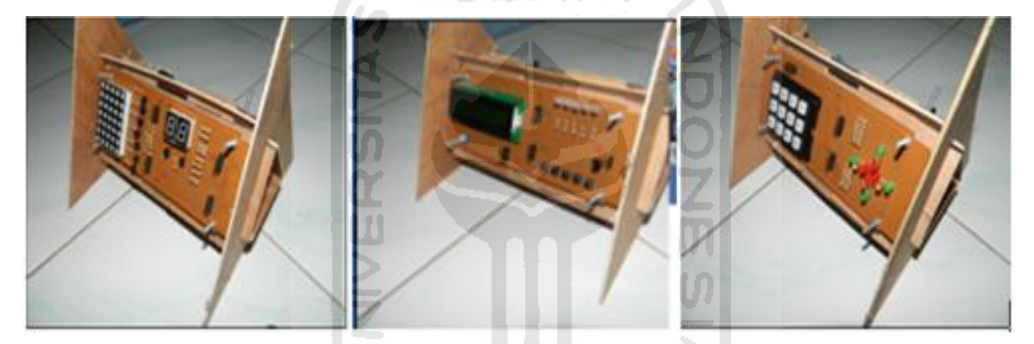

Gambar 4.1 Hasil Aplikasi Mikrokontroler

Rangkaian minimum ATMega8535 yang telah terangkai dan terdiri dari 4 port yaitu portA, portB, portC, portD. *Hardware output* dan rangkaian mikrokontroler akan dihubungkan dengan kabel pelangi (lihat gambar 4.2) sesuai dengan isi dari listing program.

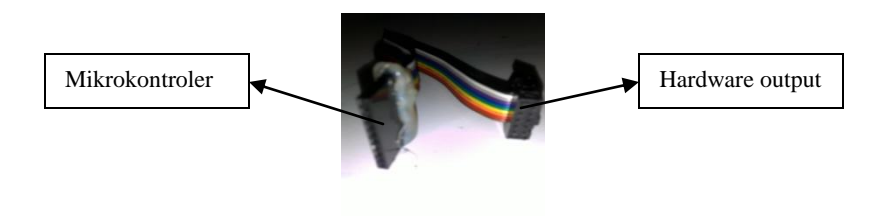

Gambar 4. 2 Kabel Pelangi

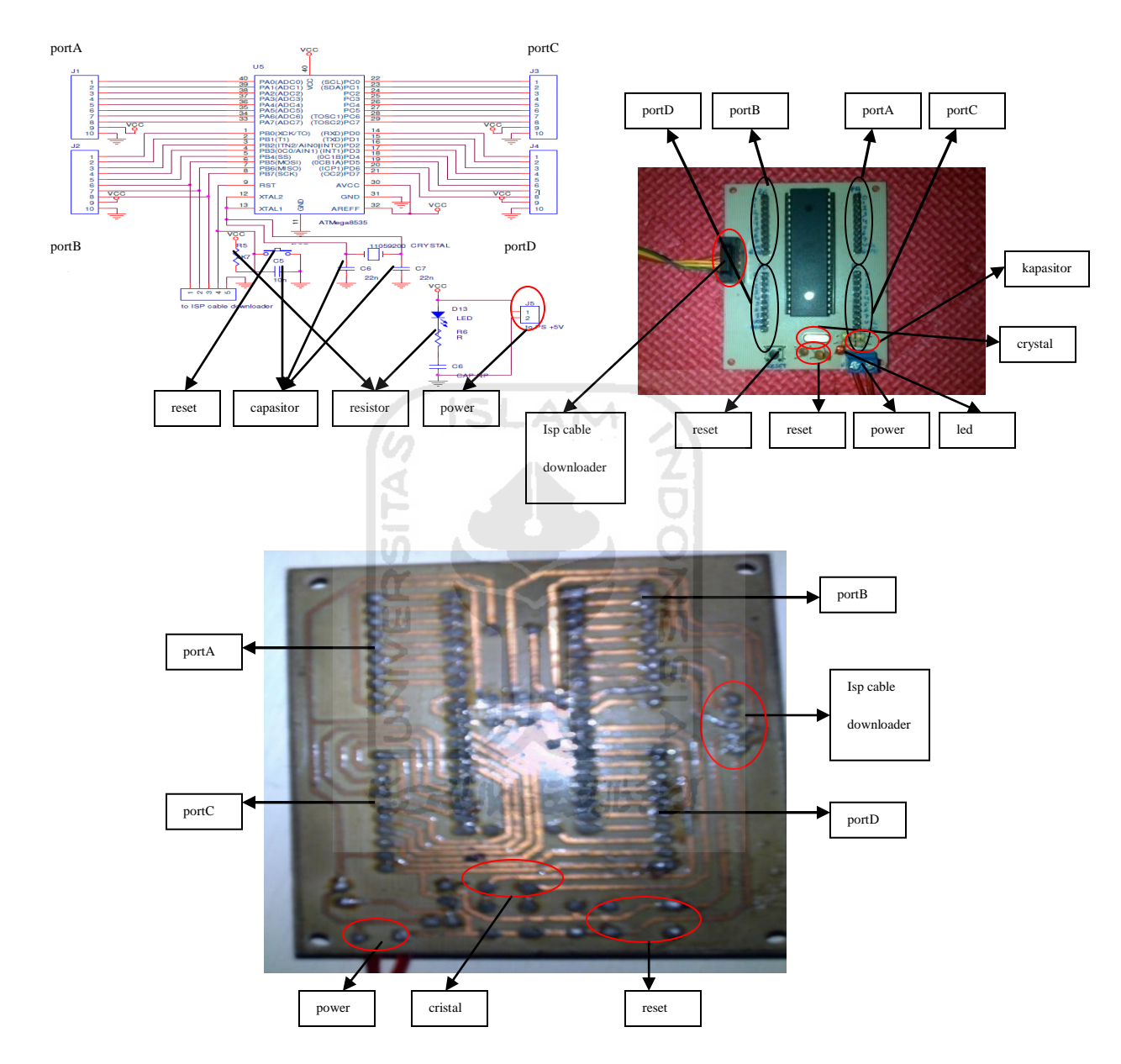

Gambar 4.3 Schematic dan Rangkaian Minimum ATMega8535

LED pada gambar 4.3 berfungsi sebagai tanda *on /off*. Ketika power dan kabel *downloader* diaktifkan LED akan *on* dan ketika di *non*-aktifkan akan *off*.

#### 4.1.1 Cara meng-Compile dan men-Download Program

#### a. Meng - Compile

Meng-Compile dilakukan pada *software* BASCOM AVR. Setelah program selesai dibuat klik *compile program (F7)* dan hasil *compile* terdiri dari .Hex dan .Bas. Selengkapnya dapat kita lihat pada gambar 4.2.

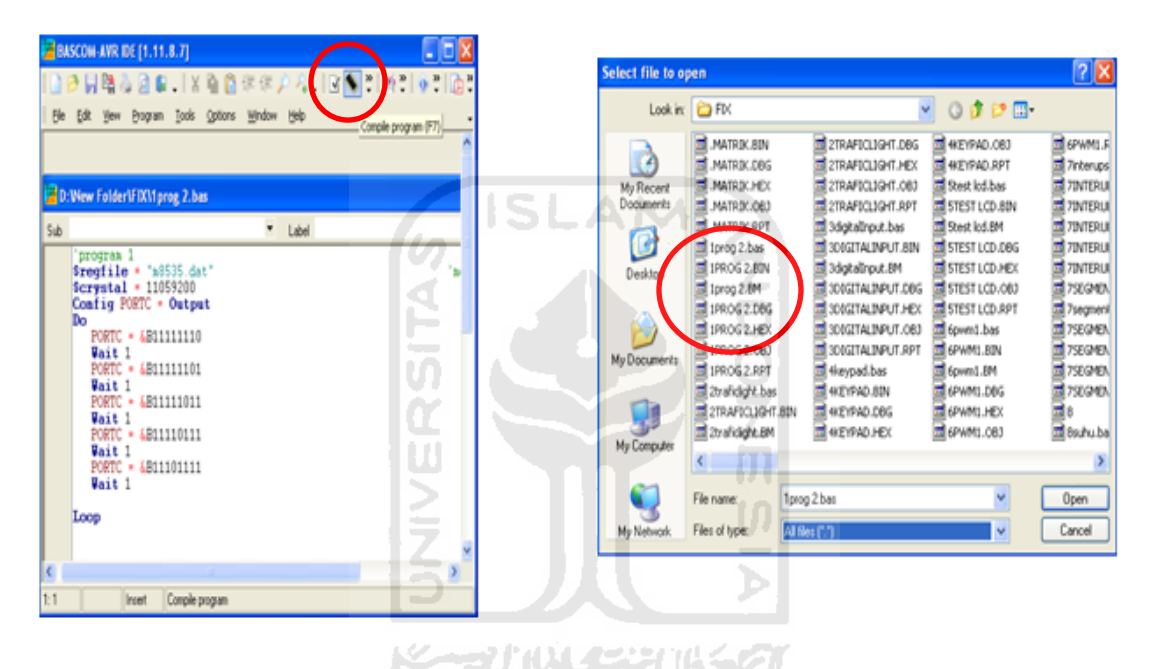

Gambar 4.4 Screenshot Compile

#### b. Men – Download

Men-*download* program dilakukan pada *software* AVR OSP II. Buka AVR OSP II klik *browse* dan akan muncul window baru kemudian pilih program target dan klik *ok*. Setelah pogram target selesai dipilih kemudian klik *read* dan program pun akan ter-*download*. Selengkapnya dapat kita lihat pada gambar 4.4.

| man a set to the last star                                                                                                    |                                                                                                    |                                                                                                    |                                                                                                    |                                                                                                    |                                                                                                    |
|----------------------------------------------------------------------------------------------------|----------------------------------------------------------------------------------------------------|----------------------------------------------------------------------------------------------------|----------------------------------------------------------------------------------------------------|----------------------------------------------------------------------------------------------------|----------------------------------------------------------------------------------------------------|
| Device<br>ATmoge8535 Auto Detect<br>Flash size = 0192<br>BEProm size = 64<br>Signature = 0x1E 0x92 0x08<br>FLASH<br>Program Veily Read<br>FLASH Range<br>Stat End<br>Use range [0x00] [0x00] | Auto program refiring:<br>Verice after programming<br>Verity device after programming<br>Send Exit after programming<br>Ensee Device Auto Send Exit<br>EEPROM<br>Browne<br>Program Verity Read<br>EEPROM Range<br>Start End<br>Verity Dato | No Recent to the only of the only of the o | MATRICHEX<br>INFORMATION<br>INFORMATION<br>INFORMA | TITME2 HE<br>USEGMENT HE<br>USEGMENT HE<br>EDROMENT<br>EDROMENT<br>USERSUNCTION<br>USERSUNCTION<br>USERS | STRAZHEN<br>STRAHEN<br>STRAH |
| vr-Osp II - ATmege8535<br>gam Fue Bis Lock Bis Advanced Carl<br>Device<br>ATmege8535 Y Auto Detect                                                                                           | gare   Help  <br>Auto program settings<br>IF Erate device before programming<br>IF Vice force and recommendence                                                                                                    | NDO                                                                                                    |                                                                                                    | mi -oli                                                                                                    | - 4                                                                                                    |

Gambar 4. 5 Screenshot Download

# 4.1.2 LED Berjalan Berurutan

Pada gambar 4.3 di bawah akan dilihat LED akan menyala secara berurutan dari kanan ke kiri. LED di bawah di contohkan hanya berjalan pada satu *port* mikrokontroler , misalnya di *PORT*C saja.

PortC pada mikrokontroler (lihat gambar 4.2) dihubungkan dengan j1 pada rangkaian LED (lihat gambar 3.2) menggunakan kabel pelangi. (*Script* program lihat lampiran hal.1)

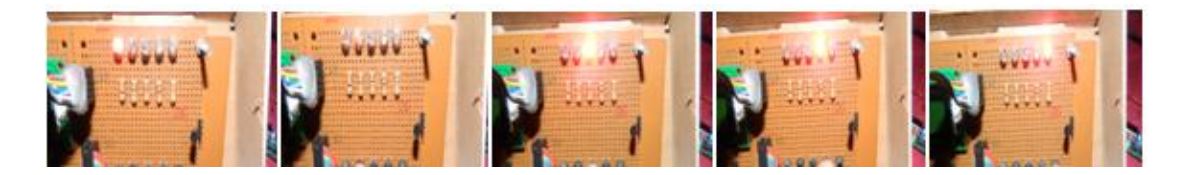

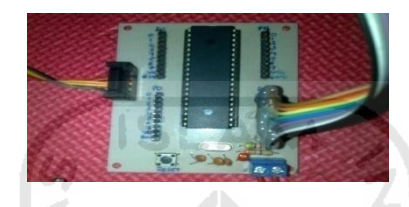

Gambar 4. 6 LED Berjalan Berurutan

#### 4.1.3 Trafficlight

Pada gambar 4. 3 di bawah LED di simulasikan seperti *trafficlight*. Dimulai dari LED *trafficlight* sebelah kiri, atas, kanan, kemudian ke bawah, dan dilakukan secara berulang. Berbeda dengan LED berjalan berurutan diatas, LED *trafficlight* ini menggunakan dua *port* pada mikrokontroler , dikarenakan dalam satu *port* mikrokontroler hanya terdiri dari 8 pin I/O sedangkan *trafficlight* membutuhkan 12 pin I/O.

Pada *trafficlight* port yang digunakan adalah portA dihubungkan dengan j1 dan portC dihubungkan dengan j2 (lihat gambar 4.2 dan gambar 3.3). (*Script* program lihat lampiran hal.2)

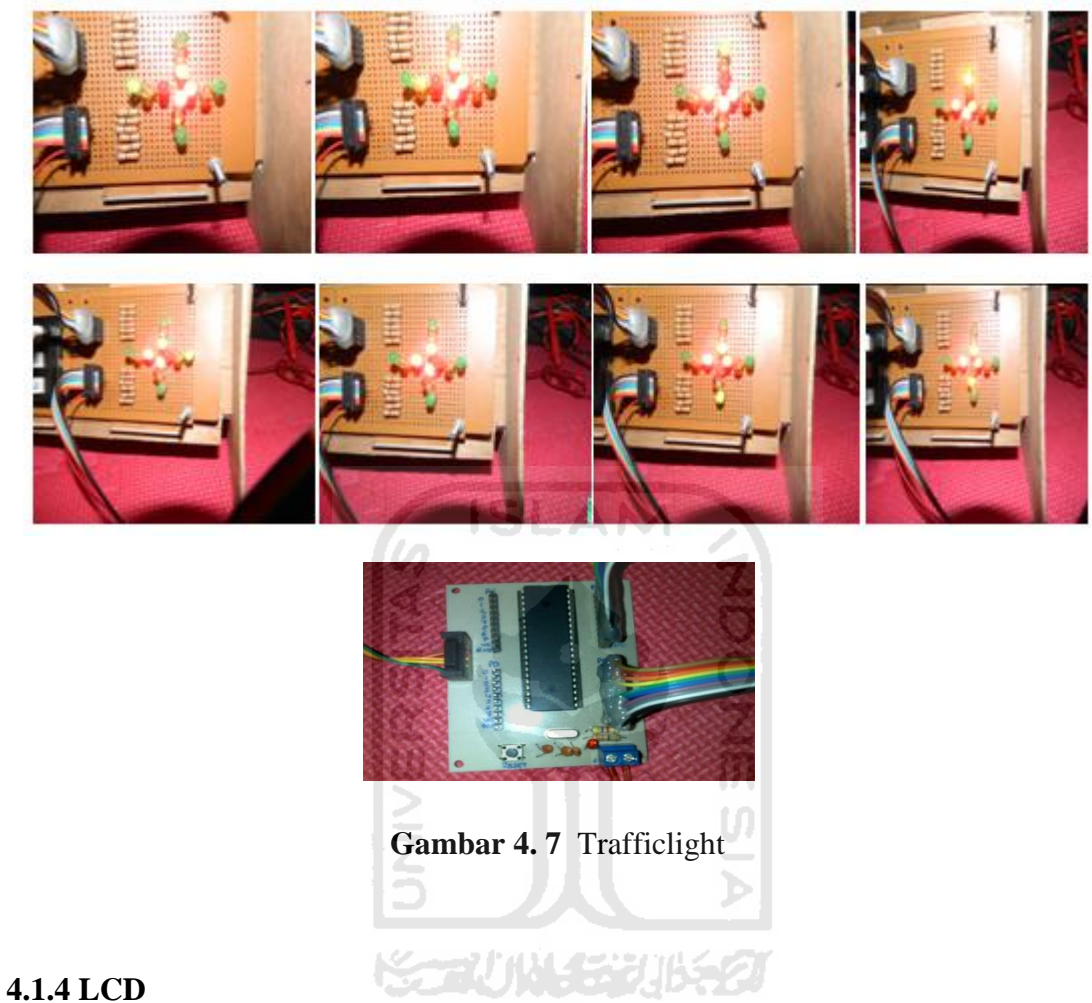

# 4.1.4 LCD

Pada gambar 4.4 dibawah kita akan melihat tampilan LCD yang bergeser kekanan terlebih dahulu dan akan bergeser kekiri sehingga tampilannya akan sama seperti di awal. Pada tampilan LCD di bawah dapat terlihat gambar ic*on* yang tidak ada pada shortcut pada keyboard. Kita dapat membuatnya dengan cara buka menu *tools* pada BASCOM kemudian klik *LCD designer*.

Pada LCD port yang digunakan adalah portD (lihat gambar 4.2) yang dihubungkan dengan j1 pada rangkaian LCD(lihat gambar 3.4). (*Script* program lihat lampiran hal.4)

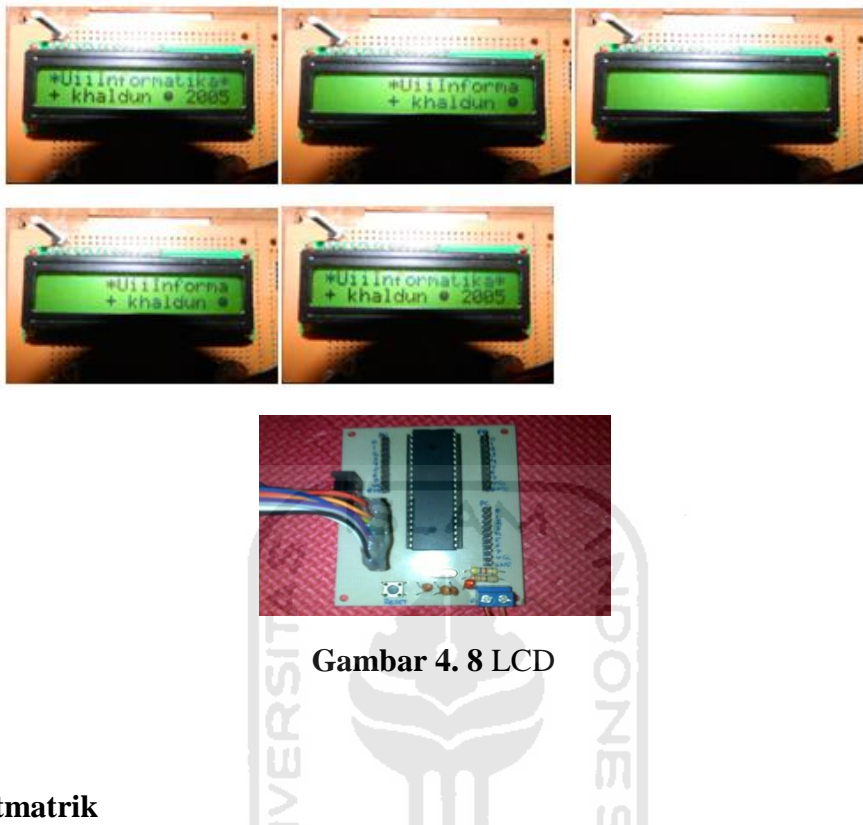

# 4.1.5 Dotmatrik

Gambar 4.6 dotmatrik dibawah dapat dilihat baris pertama akan *on* dan dilajutkan ke baris berikutnya sampai ke baris tujuh, kemudian kolom pertama *on* dilanjutkan ke kolom berikutnya sampai kolom lima. Gambar *script* di bawah menunjukan pergeseran baik baris dan kolom membutuhkan waktu 500ms, sehingga LED terlihat seperti berjalan dari atas ke bawah, dan dari samping kiri ke samping kanan.

Pada *dotmatrik* menggunakan dua port pada rangkaian mikrokontroler yaitu, portA dihubungkan pada j1 dan portC dihubungkan dengan j2 (lihat gambar 4.2 dan gambar 3.6). (*Script* program lihat lampiran hal.7)

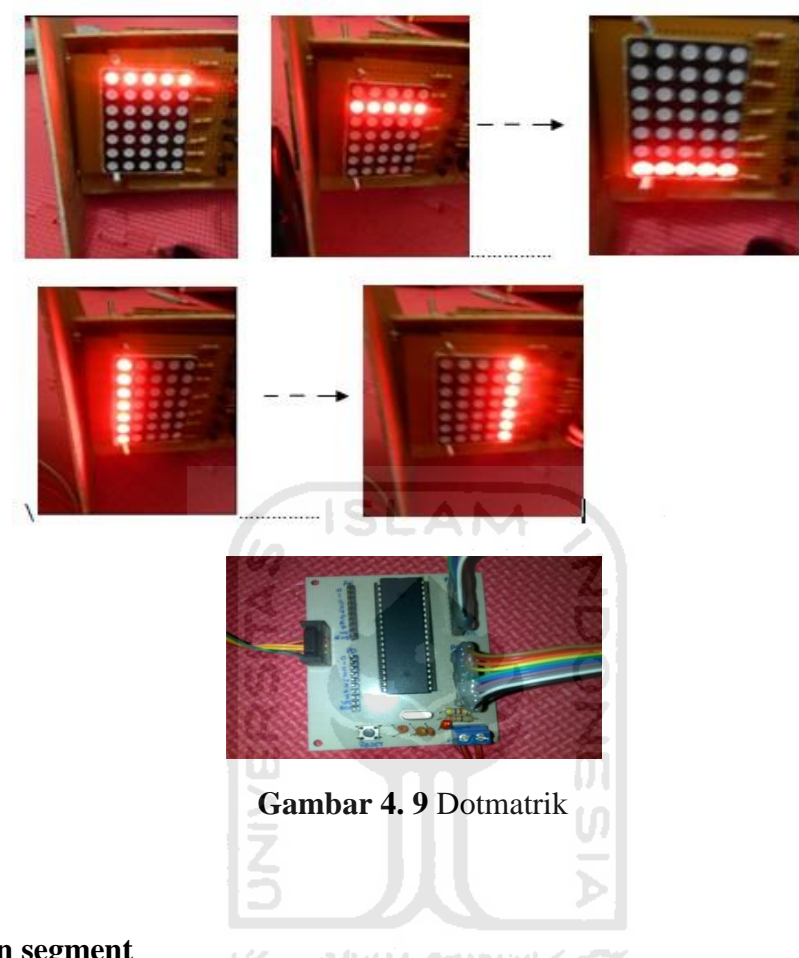

# 4.1.6 Seven segment

Gambar 4.7 *seven segment* dibawah terlihat ada 2 digit angka 8. Yang mana waktu *on* antara digit membutuhkan 5 ms. Sehingga antara digit 1 dengan digit 2 terlihat menyala secara bersamaan. *Seven segment* banyak digunakan untuk membuat jam *digital* dan pula dapat digunakan sebagai penghitung waktu.

Pada *seven segment* juga menggunakan dua *port* sama halnya dengan *dotmatrik* yaitu, portA dihubungkan dengan j1 dan portB dihubungkan dengan j2 (lihat gambar 4.2 dan gambar 3.5). (*Script* program lihat lampiran hal.10)

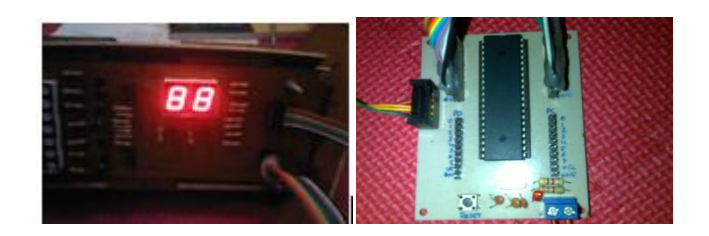

Gambar 4. 10 Seven Segment

#### 4.1.7 Switch dan LED

Prinsip dasar dari *digital input* adalah membaca data yang masuk dari mikrokontroler. Tentu PORTx harus dibuat sebagai *port* input, dapat dengan cara:

Config PORTx = input, atau

DDRx = 0

Gambar 4.8 menunjukkan ketika *switch* 1 di tekan maka LED 1 on, *switch* 2 di tekan LED 2 on, dan seterusnya berurutan sampai *switch* 5 dan LED 5. Dapat kita lihat pada tabel di bawah.

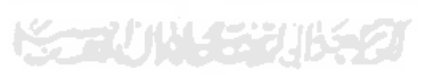

 Table 4.1 Switch dan LED

| No | switch | LED on |
|----|--------|--------|
| 1  | 1      | 1      |
| 2  | 2      | 2      |
| 3  | 3      | 3      |
| 4  | 4      | 4      |
| 5  | 5      | 5      |

Pada *switch* dan LED menggunakan portA (lihat gambar 4.2) dihubungkan dengan j1 pada LED(lihat gambar 3.2), dan portC (lihat gambar 4.2) dihubungkan dengan j1 pada *switch* (lihat gambar 3.8). (*Script* program lihat lampiran hal.11)

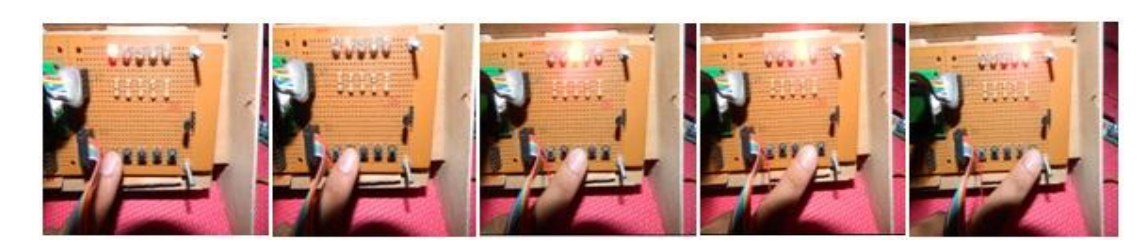

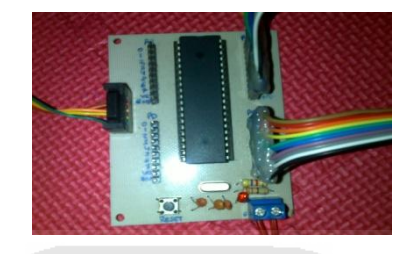

Gambar 4. 11 Switch dan LED

# 4.1.8 Keypad dan LED

Keypad dan LED ini sama halnya dengan Switch dan LED termasuk pada digital input maka PORTx harus di set sebagai input.

Pada gambar 4.9 dapat dilihat ada 12 tombol pada keypad dan 5 buah LED, ketika salah satu keypad di tekan maka LED akan on. Lebih jelasnya dapat kita pada Table 3.2 di bawah ini:

| Tabel | 4.2 | Keypad | dan | LED |
|-------|-----|--------|-----|-----|
|-------|-----|--------|-----|-----|

| No | Keypad | LED on  |
|----|--------|---------|
| 1  | 1      | 1       |
| 2  | 2      | 2       |
| 3  | 3      | 3       |
| 4  | 4      | 4       |
| 5  | 5      | 5       |
| 6  | 6      | 1, 5    |
| 7  | 7      | 1, 2    |
| 8  | 8      | 1, 2, 3 |
| 9  | 9      | 4, 5    |

| 10 | * | 1, 3, 5       |
|----|---|---------------|
| 11 | 0 | 1, 2, 3, 4, 5 |
| 12 | # | -             |

Pada *keypad* dan LED menggunakan portA (lihat gambar 4.2) dihubungkan dengan j1 pada LED (lihat gambar 3.2), dan portC (lihat gambar 4.2) dihubungkan dengan j1 pada *keypad* (lihat gambar 3.9). (*Script* program lihat lampiran hal.13)

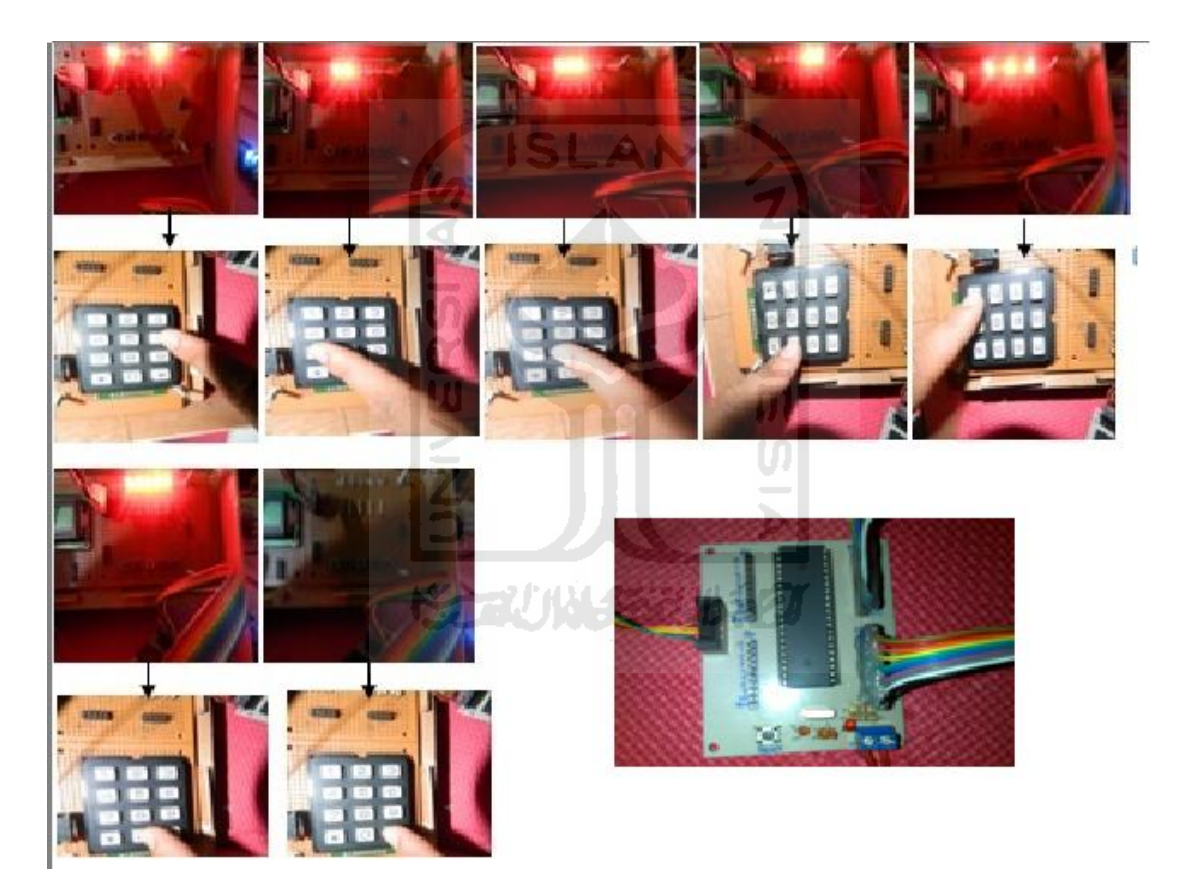

Gambar 4. 12 Keypad dan LED

# 4.1.9 Interupsi Eksternal

Interupsi merupakan sebuah kondisi dimana CPU berhenti dari program yang sedang dijalankan untuk melayani permintaan suatu rutin yang terjadi.

Gambar 4. 5 dibawah menunjukan LED akan berjalan berurutan dari LED 1 sampai LED 5 secara terus menerus sampai ada interupsi pada switch 2 dan switch 3. Ketika switch 2 di tekan terjadi interupsi 0 dan LED akan *off*, ketika switch 3 di tekan terjadi interupsi 1 dan semua LED akan *on*. Ketika interupsi selesai, LED akan berjalan seperti awal mula ketika interupsi belum terjadi.

Pada *interupsi eksternal* menggunakan portC (lihat gambar 4.2) yang dihubungkan dengan j1 pada rangkaian LED (lihat gambar 3.2) dan portD (lihat gambar 4.2) dihubungkan dengan j1 pada rangkaian *switch* (lihat gambar 3.8). (*Script* program lihat lampiran hal.15)

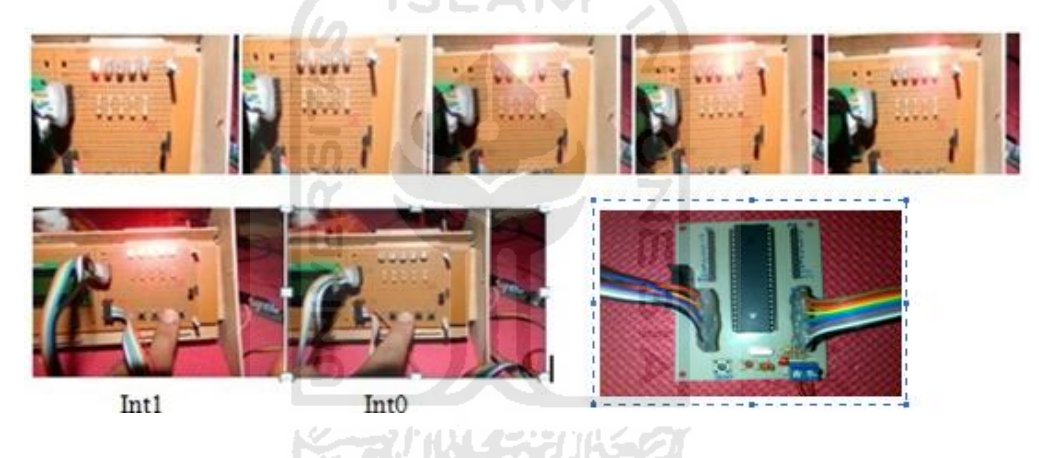

Gambar 4. 13 Interupsi Eksternal

# 4.1.10 Timer Counter

#### a. Timer

*Timer* adalah hitungan jumlah sinyal *input* pada *interval* konstan untuk menunjukkan waktu yang telah berlalu. Pada gambar 4.11 dapat kita lihat seperti simulasi pada jam *digital*. Detik akan berjalan dari 1 sampai 60. Ketika detik sudah mencapai 60, detik akan kembali ke 1 dan menit akan bertambah 1 dan seterusnya.

Pada *timer* menggunakan portD (lihat gambar 4.2) yang dihubungkan dengan j1 pada LCD (lihat gambar 3.4). (*Script* program lihat lampiran hal.17)

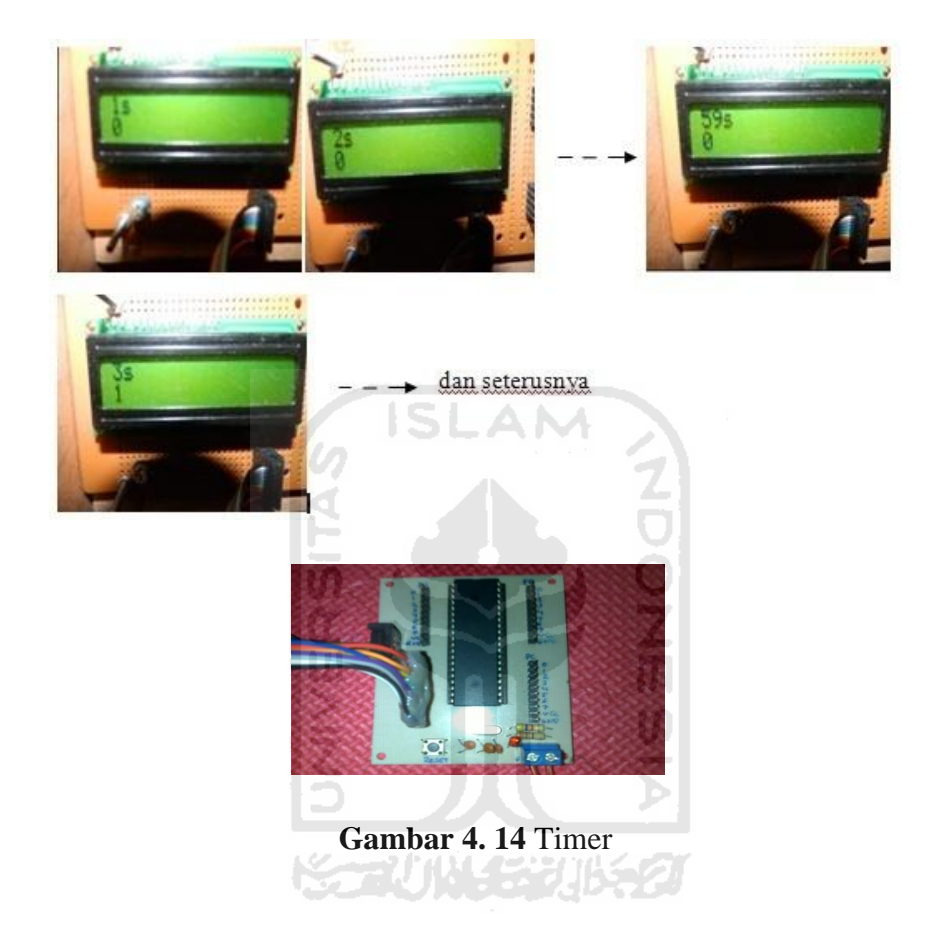

#### **b.** Counter

*Counter* adalah hitungan dan menunjukkan jumlah sinyal (peristiwa) masukan pada setiap *interval*. Pada gambar dibawah nilai *counter* akan bertambah satu ketika *switch* ditekan. Inilah yang akan dapat membedakan antara *timer* dan *counter*. Jika *counter* membutuhkan *event* dalam menjalankannya.

Pada *counter* menggunakan portB (lihat gambar 4.2) yang dihubungkan dengan rangkaian switch dan portD dihubungkan pada LCD (lihat gambar 3.4). (*Script* program lihat lampiran hal.19)

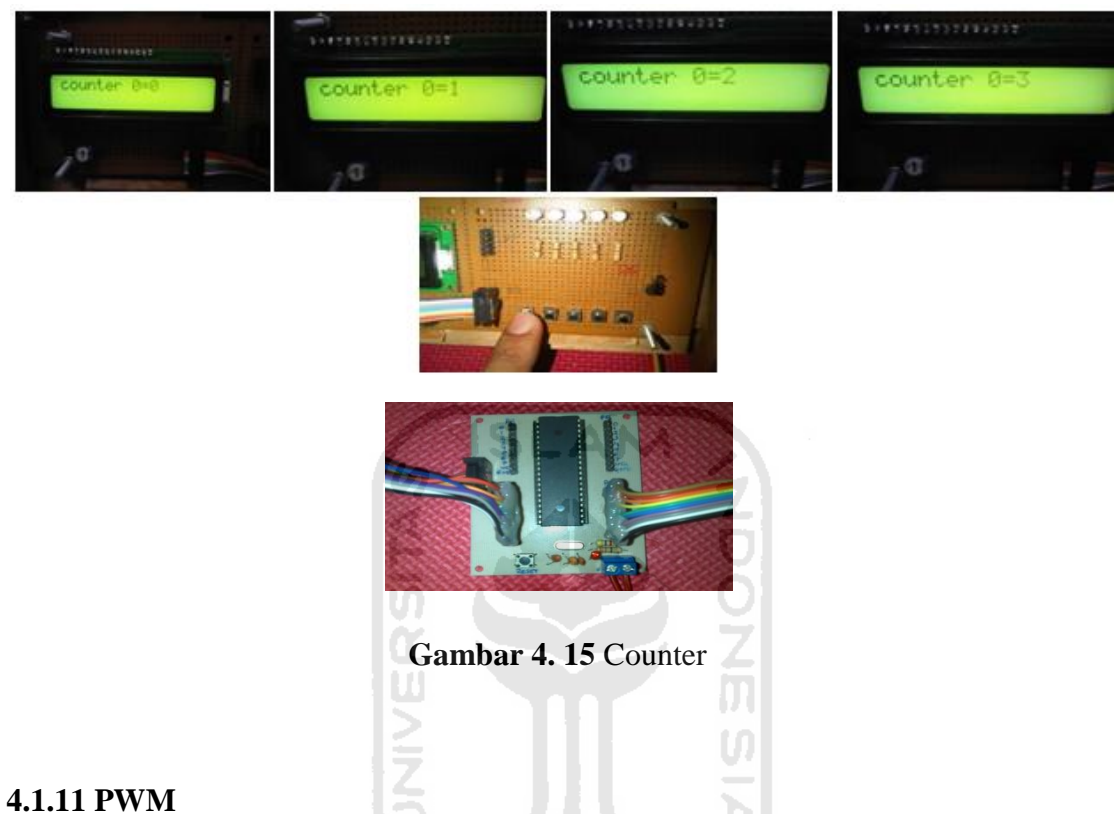

Keunggulan ATmega8535 salah satunya adalah fasilitas PWM. Fasilitas ini dapat digunakan untuk mengontrol motor DC, motor servo, atau mengatur terang redup LED. Pwm mempunyai sinyal frekuensi yang tetap, tetapi lebar pulsa 'high' dan lebar pulsa 'low' dapat diatur. (Inkubatek,2008)

Pada gambar 4.13 akan terlihat LED seolah-olah terlihat redup kemudian akan semakin terang dan kembali redup kemudian terang lagi dan seterusnya. Pada PWM menggunakan portD pin.6 (lihat gambar 4.2) yang dihubungkan dengan j1 pin.2, dan Vcc dihubungkan pada j1 pin.9 pada rangkaian LED, kabel yang digunakan hanya 2 helai saja, tidak perlu menggunakan kabel pelangi yang utuh. (Script program lihat lampiran hal.21)

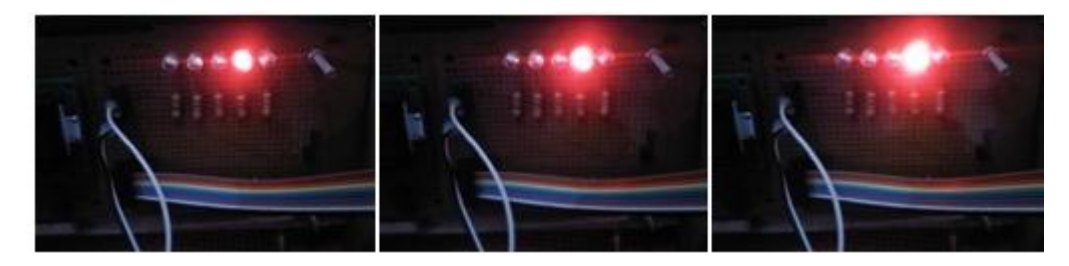

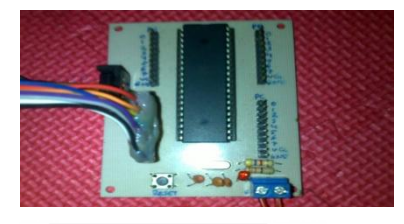

Gambar 4. 16 PWM

# 4.1.12 Serial komunikasi

Cara menghubungkan serial komunikasi mikrokontroler melalui hyperterminal cukup mudah. *Klik start pada PC -> allprogram -> accecories -> communication -> hyperterminal -> isikan name koneksinya->tekan ok ->isikan baudrate 9600 ->isikan hardware none kemudian ok*. Hyperterminal siap digunakan.

Pada gambar 4. 6 dapat kita lihat ketika keyboard ditekan maka LED akan *on*, lebih jelasnya dapat kita lihat pada table 3.2 di bawah :

Tabel 4.3 Serial Komuknikasi

| No | Shortcut keyboard | LED on    |
|----|-------------------|-----------|
| 1  | 1                 | 1         |
| 2  | 2                 | 2         |
| 3  | 3                 | 3         |
| 4  | 4                 | 1,2,3,4,5 |
| 5  | 5                 | -         |

Pada serial komunikasi port yang digunakan hanya 1 *port* karena *port* input menggunakan keyboard pada PC, yaitu portA (lihat gambar 4.2) yang dihubungkan j1 pada rangkaian LED (lihat gambar 3.2). (*Script* program lihat lampiran hal.22)

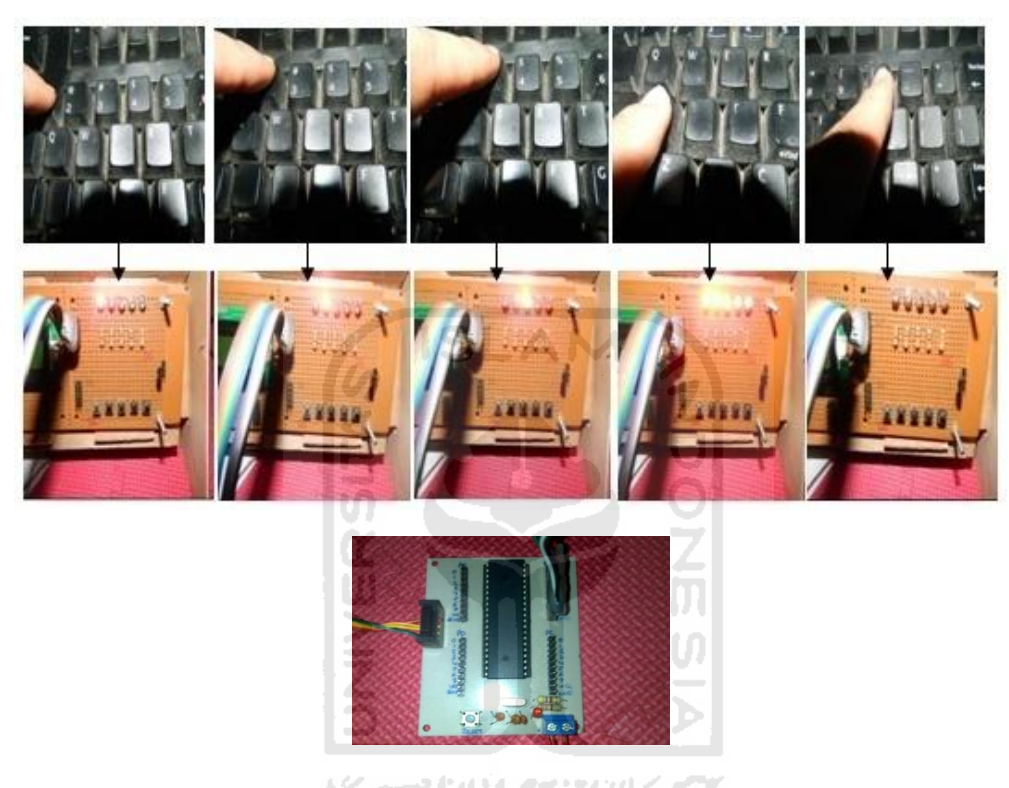

Gambar 4.17 Serial Komunikasi

| 😵 fgh - HyperTerminal                                                       |  |
|-----------------------------------------------------------------------------|--|
| File Edit View Call Transfer Help                                           |  |
|                                                                             |  |
| tekan 1,2,3,0,a pada keyboard<br>tombol yg anda tekan                       |  |
| tombol yg anda tekan<br>1                                                   |  |
| tombol yg anda tekan<br>2                                                   |  |
| tombol yg anda tekan<br>d                                                   |  |
| tombol yg anda tekan<br>f                                                   |  |
| tombol yg anda tekan<br>g                                                   |  |
| tombol yg anda tekan<br>1                                                   |  |
| tombol yg anda tekan<br>2<br>tanbal yg anda tekan                           |  |
| 3<br>3<br>tombol ug anda tokan                                              |  |
| a<br>a tombol ug anda tokan                                                 |  |
|                                                                             |  |
| Connected 0:01:15 Auto detect 9600 8-N-1 SCROLL CAPS NUM Capture Print echo |  |

Gambar 4. 18 Hyperterminal

Gambar 4. 7 adalah hasil *screenshot* dari hyperterminal dari PC ketika keyboard ditekan.

#### 4.1.13 ADC dengan sensor suhu LM35

Fitur ADC pada ATmega8535 dapat membaca sinyal analog kemudian dikonversikan menjadi sinyal *DIGITAL*. Ada 2 mode konversi pada ADC *single conversion* dan *free running*. *Single conversion* -> dalam setiap konversi di perlukan satu kali intruksi, *free running* -> ADC cukup diberi perintah sekali saja, maka secara otomatis akan bekerja terus sampai ada perintah yang menghentikannya.

Gambar 4.16 merupakan tampilan sensor suhu yang di tampilkan pada LCD. Suhu pada LCD dapat berubah-ubah tergantung ruangan dimana sensor tersebut diaktifkan. Pada ADC ini port yag digunakan adalah portA (lihat gambar 4.2). V.in pada pada lm35 dihubungkan pada portA pin.1, dan vcc, GND pada lm35 dihubungkan pada portA pada pin.9 dan pin.10 (lihat gambar 3.7). (*Script* program lihat lampiran hal.22)

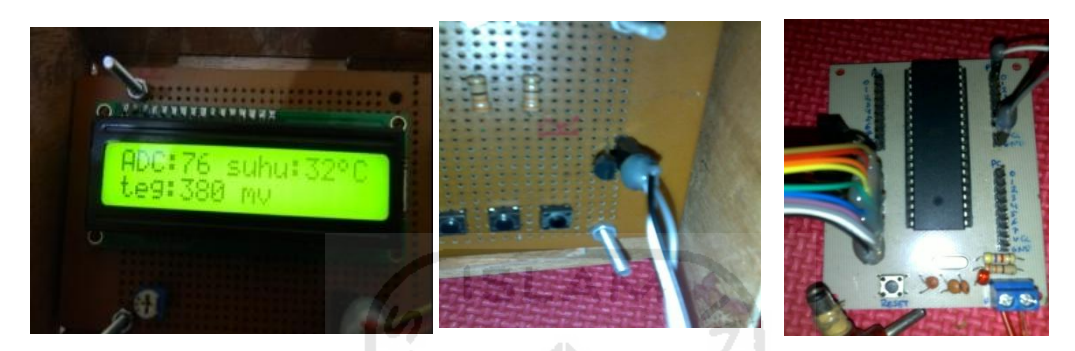

Gambar 4. 19 ADC dengan Sensor Suhu LM35

#### **4.1.14 EEPROM**

Fungsi dari EEPROM untuk menyimpan data secara permanen, artinya jika kita menyimpan data dalam SRAM, maka ketika power dimatikan data akan hilang. Beda ceritanya jika disimpan dalam EEPROM, data akan tetap tersimpan.

Gambar 4.17 menunjukan LCD menampilkan data yang sudah di simpan pada EEPROM.

Pada EEPROM disini akan ditampilkan pada LCD sehingga port yag di gunakan adalah portD (lihat gambar 4.2) yang dihubungkan pada j1 pada LCD(lihat gambar 3.4). (*Script* program lihat lampiran hal.24)
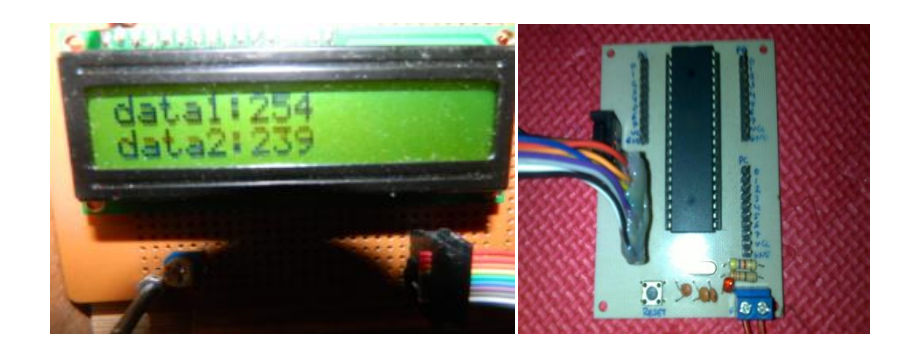

Gambar 4. 20 EEPROM

# 4.2 Troubleshooting

Dalam troubleshooting ini akan membahas tentang error-error yang terjadi selama dalam pengerjaan aplikasi mikrokontroler ini. Baik dari software, maupun hardware.

# Tabel 4.4 Troubleshooting

| No | Error yang terjadi |           |        | Penyelesaian                    |  |  |  |
|----|--------------------|-----------|--------|---------------------------------|--|--|--|
| 1  | LED Mati           | 22        | •      | Periksa anoda dan katoda (-/+)  |  |  |  |
|    |                    | Kar Child | i di b | pada LED menggunakan            |  |  |  |
|    |                    |           |        | multimeter, bisa saja LED rusak |  |  |  |
|    |                    |           |        | / mati.                         |  |  |  |
|    |                    |           | •      | Periksa kabel pelangi           |  |  |  |
|    |                    |           |        | menggunakan mulimeter, di       |  |  |  |
|    |                    |           |        | mungkinkan kabel ada yang       |  |  |  |
|    |                    |           |        | putus/ rusak.                   |  |  |  |
|    |                    |           | •      | Periksa listing program, di     |  |  |  |
|    |                    |           |        | mungkinkan port yang            |  |  |  |
|    |                    |           |        | digunakan belum diberi logika   |  |  |  |
|    |                    |           |        | 0 ( <i>low</i> ).               |  |  |  |

| 2 | LED Mati Pada Seven Segment dan | Sama dengan halnya pada LED mati        |  |  |  |
|---|---------------------------------|-----------------------------------------|--|--|--|
|   | Dotmatrik                       | diatas, tetapi pada sevent segment dan  |  |  |  |
|   |                                 | dotmatrik dapat juga terjadi kerusakan  |  |  |  |
|   |                                 | pada transistor dan dapat pula di       |  |  |  |
|   |                                 | periksa dengan multimeter.              |  |  |  |
| 3 | Kabel Pelangi                   | Pada saat menghubungkan pin antara      |  |  |  |
|   |                                 | mikrokontroler dengan hardware          |  |  |  |
|   |                                 | output, harus sama tipe pinnya.         |  |  |  |
|   |                                 | Misalkan pin.0 pada mikrokontroler      |  |  |  |
|   | ISL                             | harus bertemu pin.0 pada pin output     |  |  |  |
|   | 5                               | hardwarenya, VCC dengan VCC,            |  |  |  |
|   | 24                              | GND dengan GND. Jika tidak              |  |  |  |
|   | S.                              | terkoneksi dengan benar maka output     |  |  |  |
|   | E S                             | pada hardware pun akan tidak sesuai     |  |  |  |
|   |                                 | dengan script programnya.               |  |  |  |
| 4 | Crystal Z                       | Dalam aplikasi mikrokontroler ini       |  |  |  |
|   |                                 | menggunakan crystal eksternal           |  |  |  |
|   | 18 - Carlor                     | 11MHz. Jadi, pada saat downloader       |  |  |  |
|   |                                 | terkoneksi dengan software              |  |  |  |
|   |                                 | downloader harus dilakukan setting      |  |  |  |
|   |                                 | fuse bits terlebih dahulu pada software |  |  |  |
|   |                                 | downloader. Dengan cara fuse bits ->    |  |  |  |
|   |                                 | read.                                   |  |  |  |
| 5 | Downloader k-125R pada AVR OSP  |                                         |  |  |  |
|   | П                               |                                         |  |  |  |
|   | 1) Error opening COM port 3     | 1) Jika ini yang terjadi berarti K-125  |  |  |  |
|   |                                 | tidak terdeteksi oleh komputer          |  |  |  |
|   |                                 | walau pada device manager sudah         |  |  |  |

|                                                                                                    | terdeteksi sebagai Com. Port.yang      |  |  |  |
|----------------------------------------------------------------------------------------------------|----------------------------------------|--|--|--|
|                                                                                                    | perlu diperhatikan dalam hal ini       |  |  |  |
|                                                                                                    | adalah penginstallan driver yang       |  |  |  |
|                                                                                                    | belum tepat.                           |  |  |  |
| 2) Checking programmer tipe                                                                                                    | 2) Jika hal ini yang terjadi coba      |  |  |  |
| Time during COM-port read                                                                                                    | perhatikan switch biru pada K-125      |  |  |  |
| operation!                                                                                                    | pada keadaan difungsikan sebagai       |  |  |  |
| Supported programmer not                                                                                                    | Downloader switch biru harus           |  |  |  |
| found on Com Port 3                                                                                                    | tergeser pada posisi Program tidak     |  |  |  |
| ISL                                                                                                    | pada posisi <i>serial</i> .            |  |  |  |
| 19                                                                                                    |                                        |  |  |  |
| 3) Checking programmer type                                                                                                    | 3) Jika hal ini yang terjadi maka      |  |  |  |
| Found AVR ISP                                                                                                    | cobalah lihat koneksi MOSI,            |  |  |  |
| Entering programming mode                                                                                                    | MISO, SCK, dan RESET pada              |  |  |  |
| Signature = $0xFF 0xFF 0xFF$                                                                                                    | koneksi K-125 dengan board.            |  |  |  |
| Leaving programming mode                                                                                                    | Pastikan kabel terkoneksi dengan       |  |  |  |
| 5                                                                                                    | benar, ceklah menggunakan              |  |  |  |
| 14                                                                                                    | multimeter.                            |  |  |  |
| Scale Hole                                                                                                    |                                        |  |  |  |
|                                                                                                    |                                        |  |  |  |
| Komunikasi serial                                                                                                    | Gambar disamping ini menunjukan        |  |  |  |
| Jika Hyperterminal error seperti                                                                                                    | error yang terjadi ketika komunikasi   |  |  |  |
| gambar di bawah.                                                                                                    | serial dijalankan pada hyperterminal.  |  |  |  |
| Reg Appelanted                                                                                                    | Solusinya kita bisa cek pin RX dan pin |  |  |  |
| ມະສຸມອອດ<br>[[ອ(ເເຊຍງ]]ອີ(ເຊິ່ງ]]<br>[[ຢັງຫຍັງຫຼີງ]                                                                                                    | TX antara mikrokontroler dengan        |  |  |  |
| $ \  g_{1,2}^{(n)} + g_{1,2}^{(n)} + \frac{1}{2} \left\  g_{1,2}^{(n)} + g_{1,2}^{(n)} + g_{1,2}^{(n)} $ | downloader k-125R apakah terbalik      |  |  |  |

tekan

atau tidak. Jika pin sudah benar, maka

reset

pada

tombol

6

e. -89

ü°<sup>ozo</sup>√e te AnΣ∣∙ℓ°√•¥o °g SA

|<sup>2 10 2</sup>11 {10<sup>10</sup>

κ<sup>2</sup>β°±

ο<sup>α</sup>αŬ <sup>ο 2</sup>•ια •β

1 = 1 = 1 = 1 = 1 = 1

60

|   |                                   | mikrokontroler.                       |
|---|-----------------------------------|---------------------------------------|
|   |                                   |                                       |
| 7 | LCD                               |                                       |
|   | LCD bergeser ke kiri tetapi tidak | Terjadi human error seperti script di |
|   | sebanyak 16 baris. Dan hasil pada | bawah:                                |
|   | LCD pun akan tidak beraturan.     | <b>For</b> A = 1 <b>To</b> -16        |
|   |                                   | Shiftlcd Right                        |
|   |                                   | Script yang benar:                    |
|   |                                   | <b>For</b> A = 1 <b>To</b> 16         |
|   | ISL                               | Shiftlcd Right                        |
|   | 6                                 | Script diatas di maksudkan LCD akan   |
|   | TTA T                             | bergeser kekanan sebanyak 16 baris.   |

## 4.3 Analisis Kelebihan dan Kekurangan Sistem

Pada bagian ini akan dibahas mengenai keunggulan serta kelemahan dari sistem aplikasi yang telah dibuat.

## 4.3.1 Kelebihan

Kelebihan dari aplikasi mikrokontroler ATMega8535 yang dibuat adalah :

- 1. Mudah di pelajari bagi para pemula yang ingin belajar mikrokontroler dengan bahasa *basic*.
- PCB yang digunakan adalah PCB *matriks* atau lebih dikenal PCB 'berlubang'.
   PCB ini cocok digunakan untuk pemula karena tidak perlu menggambar *layout* pada PCB.
- 3. Menggunakan *downloader serial k-125R*, sehingga aplikasi dapat dijalankan pada laptop dan PC.
- 4. Bentuknya yang minimalis sehingga mudah di bawa dan di bongkar pasang.

#### 4.3.2 Kekurangan

Kekurangan dari aplikasi mikrokontroler ATMega8535 yang dibuat adalah :

- 1. Pada PCB *matriks* sulit mengatur system pengkabelan yang menghubungkan antara komponen satu dengan komponen lainnya sehingga menyebakan kabelkabel yang dihubungkan saling menyilang. Kesulitan lainnya juga pada penyolderan kaki-kai komponen dengan 2 kabel penghubung atau lebih, pada titik solder yang sama.
- 2. Fitur PWM hanya disimulasikan pada LED. Seharusnya lebih bagus disimulasikan dengan motor servo.
- 3. Butuh lebih banyak perangkat keras agar dalam pembuatan *script program* dapat ber-*variatif*.

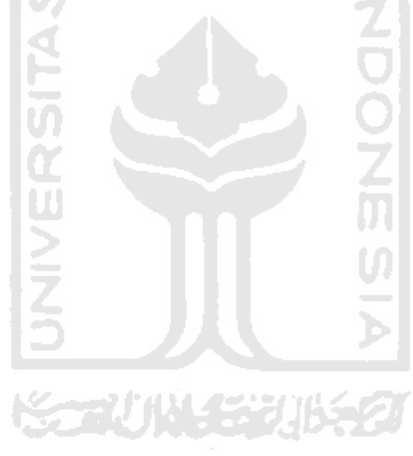

# BAB V

## **KESIMPULAN DAN SARAN**

#### 5.1 Kesimpulan

Setelah melalui berbagai tahapan tahapan pembuatan program dan hardware, maka penulis dapat mengambil beberapa kesimpulan sebagai berikut:

- 1. Untuk mempelajari AVR ATMEGA8535 tidaklah cukup dengan membaca teori dan datasheetnya, tetapi dengan mempraktekkannya. Namun, untuk melaksanakan hal itu kita harus mempunyai alat pendukung piranti elektronika.
- \2. Script bahasa pemograman yang sudah benar, belum tentu benar hasil outputnya pada hardware. Maka dari itu harus dilakukan pengecekan terusmenerus.

## 5.2 Saran

Setelah melihat hasil yang dicapai dalam Tugas Akhir ini, maka ada beberapa saran yang perlu disampaikan sebagai berikut:

- 1. Pilih kualitas kabel yang bagus dan sesuai standar, karena kabel yang kurang bagus lebih mudah patah dan aliran datanya kurang cepat.
- 2. Perhatikan pesan-pesan error yang terdapat pada software, baik pada BASCOM-AVR maupun AVR OSPII.
- 3. Aplikasi mikrokontroler ini masih besar kemungkinannya dapat dikembangkan lebih *variatif* lagi tergantung user yang mengembangkannnya.
- 4. User dapat menambahkan hardware pendukung lainnya yang lebih *variatif* pula.
- 5. Kreatifitas sangat dibutuhkan pada pemograman yang mempunyai output hardarware.

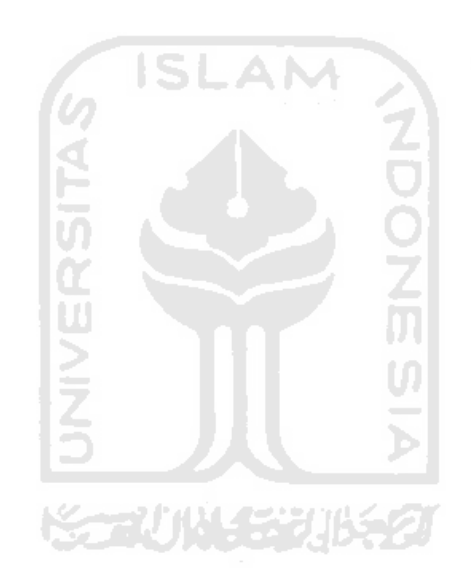

# **DAFTAR PUSTAKA**

Atmel Corporation, 2006, ATMega8535 Data Sheet, http://atmel.com.

Anonym, 2006, Data Sheet, http://datasheetarchive.com.

Anonym, <u>http://id.wikipedia.org</u>. (Akses Terakhir 25/07/ 2011)

Agfiantio, & Dhani nugraha, 2010, Tutorial Pemograman AVR dengan WinAVR GCC (ATMega 16/32/8535), <u>http://www.scribd.com/doc/49577248/5/Diagram-Pin-dan-Diagram-Blok-</u> <u>Mikrokontroler-AVR-ATMega16</u>.

Chandra, 2010, Rangkaian sensor suhu LM35, http://telinks.wordpress.com/2010/04/09/rangkaian-sensor-suhu-lm35/.

Elektro-control team, 2011, timer dan counter AVR, http://electrocontrol.wordpress.com/2011/04/22/timer-dan-counter-avr/.

Zygan, all about controler, <u>http://www.avrku.com/</u>.

Fahmizal, http://fahmizaleeits.wordpress.com/.

- Iswanto, 2008. Design dan implementaasi sistem embedded mikrokontroler ATMega8535 dengan bahasa basic, Yogyakarta : penerbit gava media.
- Inkubator team, 2008. *Pemrograman mikrokontroler AVR ATMega8535 dengan BASCOM AVR*, Yogyakarta : Inkubator teknologi.
- Wardana, & Lingga, 2006, *belajar sendiri Mikrokontroler AVR Seri ATMega8535*, Yogyakarta: penerbit andi.

Creative Vision, 2010, Buku Manual K-125R.pdf, Jakarta : penerbit CreativeVision.

# LAMPIRAN

# 1. program LED Berjalan Berurutan

\$regfile = "m8535.dat"

\$crystal = 11059200

Config Portc = Output

Do

Portc = &B11111110

Wait 1

Portc = &B11111101

Wait 1

Portc = &B11111011

Wait 1

Portc = &B11110111

Wait 1

Portc = &B11101111

Wait 1

Loop

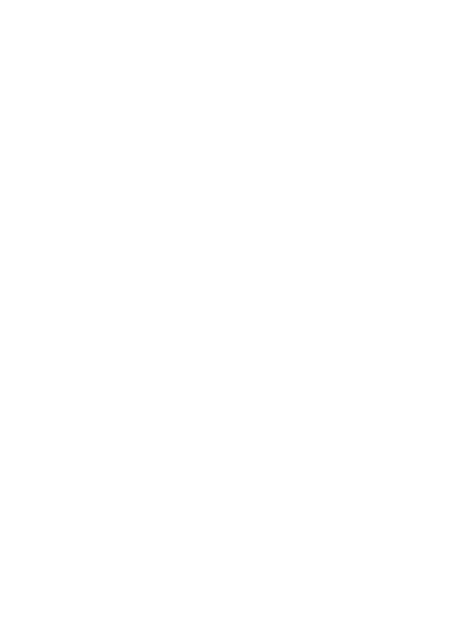

Ketika portc.0 *on* dibutuhkan 1 detik kemudian portc.1 akan *on*. Ketika portc.1 *on* dibutuhkan 1 detik kemudian portc.2 *on* demikian seterusnya sampai portc.5 dan akan diulang kembali ke portc.0.

# 2. program Trafficlight

\$regfile = "m8535.dat"

\$crystal = 11059200

Ddrc = &B1111111

Ddra = &B1111111

Do

Portc = &B11011110

Porta = &B11110011

Wait 3

Portc = &B11011101

Porta = &B11110011

Wait 1

Portc = &B11011011

Porta = &B11110110

Wait 3

Portc = &B11011011

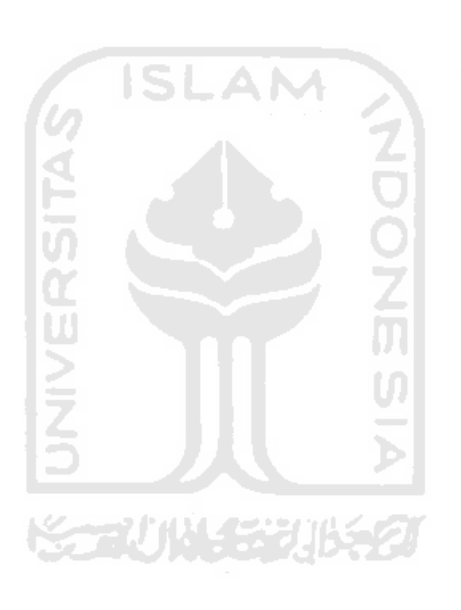

Wait 1

Portc = &B10011011

Porta = &B11111011

Wait 3

Portc = &B01011011

Porta = &B11111011

Wait 1

Portc = &B11110011

Porta = &B11110011

Wait 3

Portc = &B11101011

Porta = &B11110011

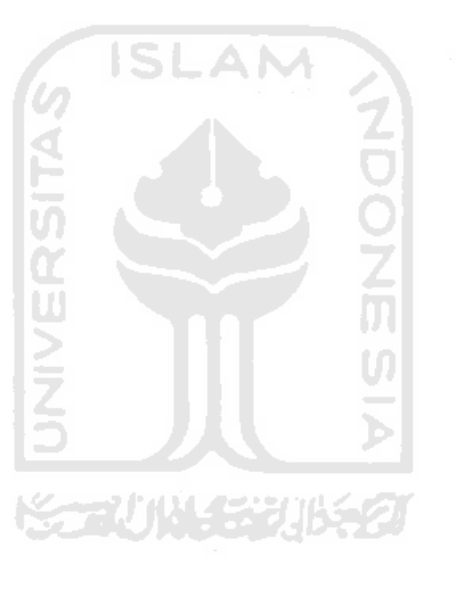

Wait 1

Loop

| No port | PORTA    | PORTC    |  |  |  |
|---------|----------|----------|--|--|--|
| 0       | Hijau 2  | Hijau 1  |  |  |  |
| 1       | Kuning 2 | Kuning 1 |  |  |  |
| 2       | Merah 2  | Merah 1  |  |  |  |
| 3       | Merah 3  | Hijau 4  |  |  |  |

| 4 | -   | Kuning 4 |
|---|-----|----------|
| 5 | -   | Merah 4  |
| 6 | -   | Hijau 3  |
| 7 | -   | Kuning 3 |
| 8 | vcc | -        |
| 9 | -   | -        |

Portc.0, portc.5, porta.2, dan port.3 *on* (lampu dalam keadaan hijau,merah,merah,merah), dibutuhkan 3 detik agar portc.1, portc.5, porta. 2 dan porta.3 *on* (lampu dalam keadaan kuning, merah, merah, merah). Kemudian dibutuhkan 1 detik ke port selanjutnya agar keadaan lampu menjadi hijau,merah ,merah, merah.

#### 3. program LCD

\$regfile = "m8535.dat"

\$crystal = 11059200

Config Lcdpin = Pin , Rs = Portd.0 , E = Portd.2 , Db4 = Portd.4

Config Lcdpin = Pin , Db5 = Portd.5 , Db6 = Portd.6 , Db7 = Portd.7

Config Lcd = 16 \* 2

Deflcdchar 0, 32, 2, 20, 14, 5, 8, 32, 32

Deflcdchar 1 , 32 , 8 , 5 , 14 , 20 , 2 , 32 , 32

Deflcdchar 2, 32, 4, 4, 31, 4, 4, 32, 32

Deflcdchar 3, 32, 14, 27, 28, 31, 14, 32, 32

Cursor Off

Do

Cls

Dim A As Integer

Lcd "\*UiiInformatika\*"

Wait 3

Locate 2, 3

Lcd "khaldun 2005"

Waitms 300

Do

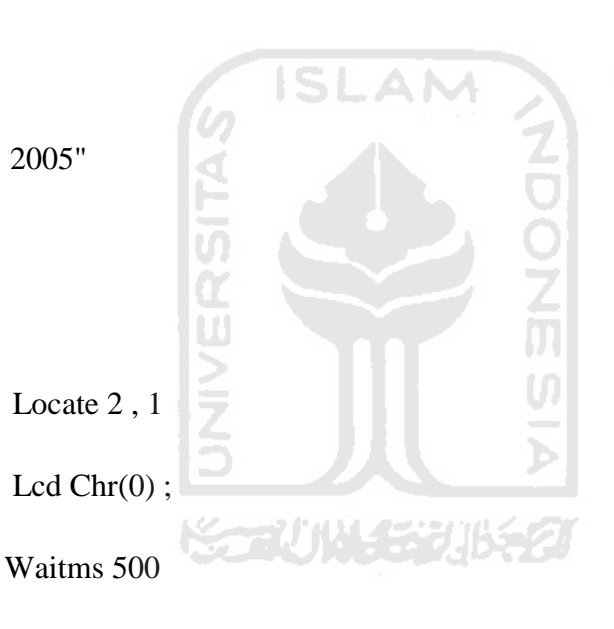

Locate 2, 1

Lcd Chr(1);

Waitms 500

Locate 2, 1

Lcd Chr(2);

Waitms 500

Locate 2, 1

Lcd Chr(0);

Waitms 500

Locate 2, 1

Lcd Chr(1);

Waitms 500

Locate 2, 1

Lcd Chr(2); Waitms 500

Lcd Chr(3);

Locate 2, 11

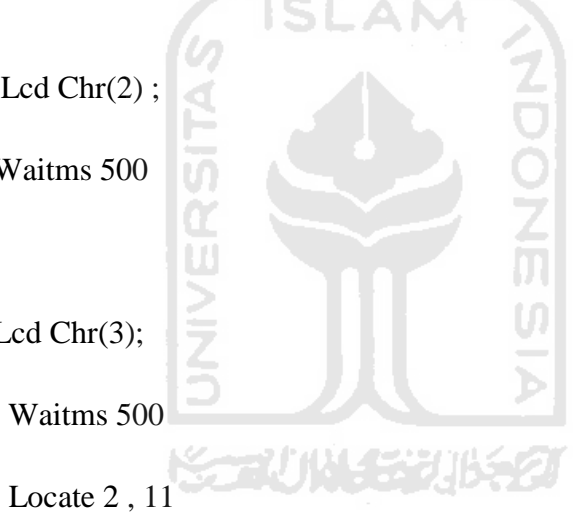

Lcd Chr(4);

Waitms 500

For A = 1 To 16

Shiftlcd Right

Waitms 300

Next

Wait 1

For A = 1 To 16

Shiftlcd Left

Waitms 300

Next

Loop

Loop

End

*Script* program locate akan menentukan kolom,baris. Dimisalkan locate 2,1 maka posisi pada lampilan LCD dimulai dari kolom 2 dan baris 1. Lcd chr() pada *script* diatas digunakan agar ic*on* terlihat dapat bergerak. *Shiflcd* right diartikan LCD akan bergeser ke kanan, dah *shiftlcd left* diartikan LCD akan bergeser ke kiri.

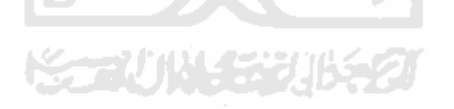

#### 4. program Dotmatrik

\$regfile = "m8535.dat"

\$crystal = 11059200

Config Portc = Output

Config Porta = Output

Do

Portc = &B11100000

Waitms 500

Portc = &B11100000

Porta = &B11111101

Waitms 500

Portc = &B11100000

Porta = &B11111011

Waitms 500

Portc = &B11100000

Porta = &B11110111

Waitms 500

Portc = &B11100000

Porta = &B11101111

Waitms 500

Portc = &B11100000

Porta = &B11011111

Waitms 500

Portc = &B11100000

Porta = &B10111111

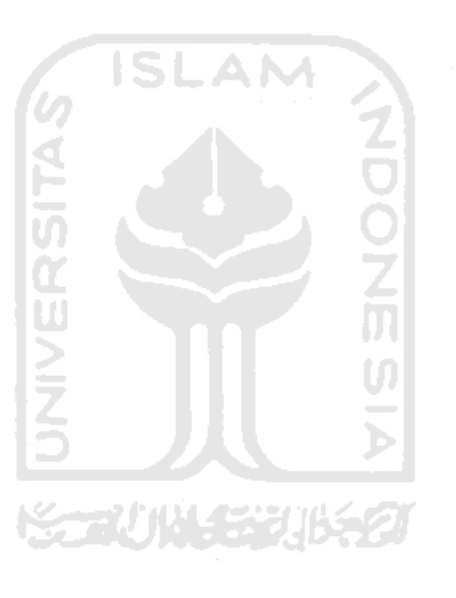

Portc = &HFE

Porta = &H80

Waitms 500

Portc = &HFD

Porta = &H80

Waitms 500

Portc = &HFB

Porta = &H80

Waitms 500

Portc = &HF7

Porta = &H80

Waitms 500

Portc = &HEF

Porta = &H80

Waitms 500

Loop

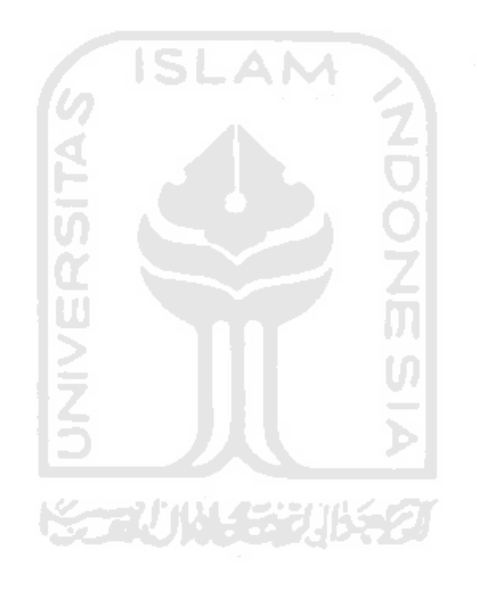

PORTC sebagai kolom, dan PORTA sebagai baris. PORTC diaktifkan dan porta.0 diaktifkan maka LED pada baris 1 akan menyala kemudian dibutuh waktu 500ms untuk porta.1 diaktifkan dan baris 2 akan menyala demikian seterusnya.

# 5. program Seven segment

\$regfile = "m8535.dat"

\$crystal = 11059200

Config Portb = Output

Config Porta = Output

Dim I As Byte

Do

For I = 0 To 1

Porta = Lookup(i, Digit)

```
Portb = Lookup(i, Angka)
```

Waitms 5

Next

Loop

Digit:

Data &HFE, &HFD,

Angka:

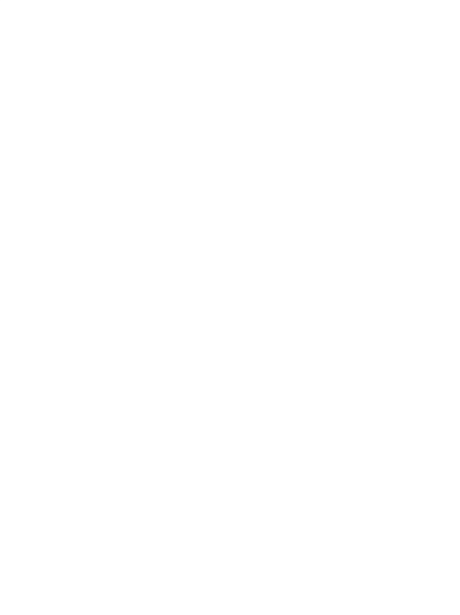

Data &H80, &H80

|       | a b g c d h |   |   |   |   |   |   |   |       |
|-------|-------------|---|---|---|---|---|---|---|-------|
| angka | h           | g | f | e | d | с | b | а | heksa |
| 0     | 1           | 1 | 0 | 0 | 0 | 0 | 0 | 0 | C0    |
| 1     | 1           | 1 | 1 | 1 | 1 | 0 | 0 | 1 | F9    |
| 2     | 1           | 0 | 1 | 0 | 0 | T | 0 | 0 | A4    |
| 3     | 1           | 0 | 1 | 1 | 0 | 0 | 0 | 0 | B0    |
| 4     | 1           | 0 | 0 | 1 | 1 | 0 | 0 | 1 | 99    |
| 5     | 1           | 0 | 0 | 1 | 0 | 0 | 1 | 0 | 92    |
| 6     | 1           | 0 | 0 | 0 | 0 | 0 | 1 | 0 | 82    |
| 7     | 1           | 1 | 1 | 1 | 1 | 0 | 0 | 0 | F8    |
| 8     | 1           | 0 | 0 | 0 | 0 | 0 | 0 | 0 | 80    |
| 9     | 1           | 0 | 0 | 1 | 0 | 0 | 0 | 0 | 90    |

Tabel diatas dapat dilihat bagaimana cara membuat angka pada *seven segment. Seven segment* ini pun dapat dibuat bentuk beberapa huruf, tergantung kebutuhan user.

# 6. program Switch dan LED

\$regfile = "m8535.dat"

\$crystal = 11059200

Config Portc = Input

Portc = &HFF

Config Porta = Output

Porta = &HFF

Do

If Pinc.0 = 0 Then

Porta = &B11111110

Elseif Pinc. 1 = 0 Then

Porta = &B11111101

Elseif Pinc.2 = 0 Then

Porta = &B11111011

Elseif Pinc.3 = 0 Then

Porta = &B11110111

Elseif Pinc.4 = 0 Then

Porta = &B11101111

End If

Loop

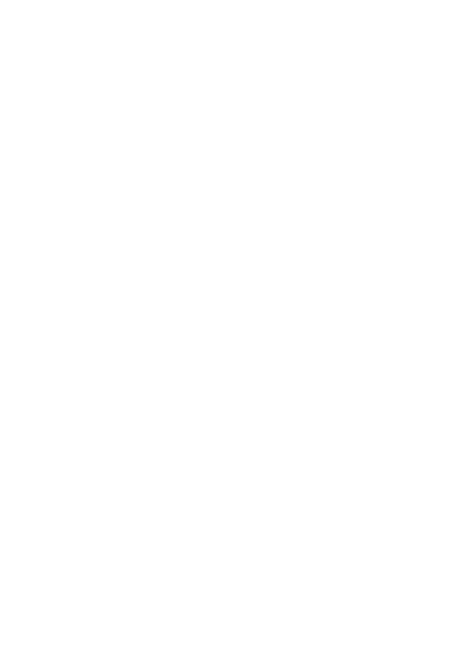

Ketika pinc.o (switch) ditekan maka porta.o *on* (LED *on*), jika tidak pinc.1 ditekan maka porta.1 *on*. Program diatas akan terus berulang sampai PORTC mendapatkan logika *low*(0) dan PORTA sebagai output LED akan *on*.

# 7. program keypad dan LED

\$regfile = "m8535.dat"

\$crystal = 11059200

Ddrc = &B1110000

Portc = &HFF

Ddra = &HFF

Porta = &HFF

Do

Portc = &B1101111

If Pinc.0 = 0 Then

Porta = &B11111110

Elseif Pinc.1 = 0 Then

Porta = &B11110111

Elseif Pinc.2 = 0 Then

Porta = &B11111100

Elseif Pinc.3 = 0 Then

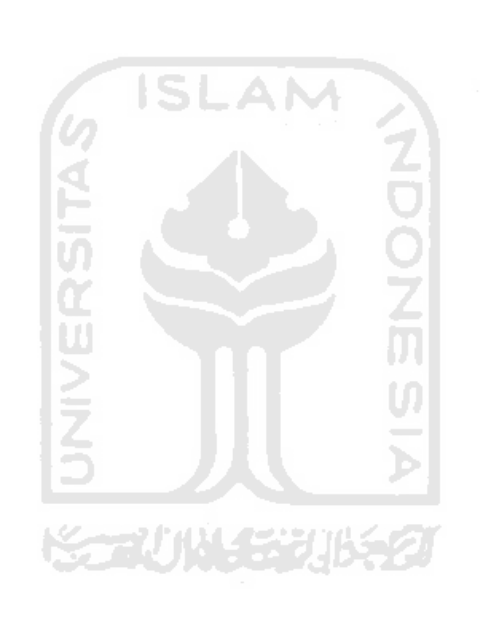

End If

Portc = &B1011111

If Pinc.0 = 0 Then

Porta = &B11111101

Elseif Pinc.1 = 0 Then

Porta = &B11101111

Elseif Pinc.2 = 0 Then

Porta = &B11111000

Elseif Pinc.3 = 0 Then

Porta = &B00000000

End If

Portc = &B0111111

If Pinc.0 = 0 Then

Porta = &B11111011

Elseif Pinc.1 = 0 Then

Porta = &B11101110

Elseif Pinc.2 = 0 Then

Porta = &B11100111

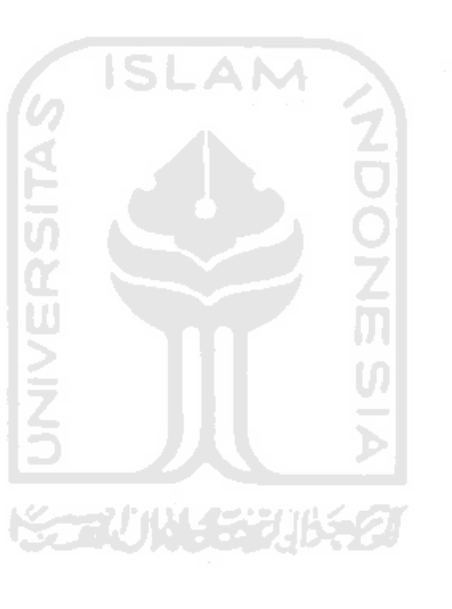

Elseif Pinc.3 = 0 Then

Porta = &B11111111

End If

Loop

Ketika pinc.o (keypad) ditekan maka porta.o *on* (LED 1 *on*), jika tidak, pinc.1 ditekan maka porta.3 *on* (LED 4 *on*). Program diatas akan terus berulang sampai PORTC mendapatkan sinyal *low*(0), dan PORTA sebagai output pada LED akan *on*.

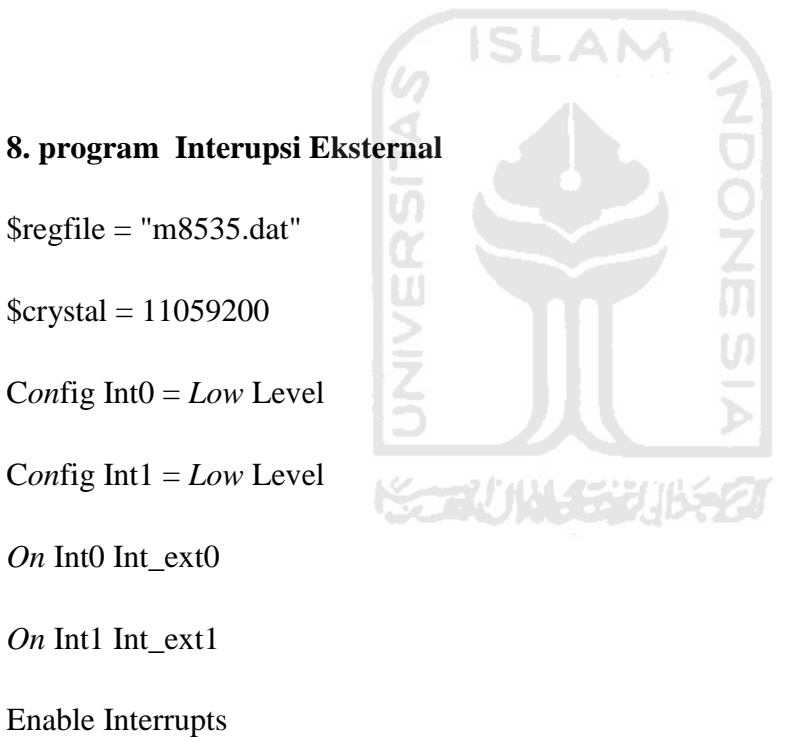

Enable Int0

Enable Int1

Ddrc = &HFF

Ddrd = 0

Portc = 0

Do

Portc = &B11111110

Wait 1

Portc = &B11111101

Wait 1

Portc = &B11111011

Wait 1

Portc = &B11110111

Wait 1

Portc = &B11101111

Wait 1

# Loop

Int\_ext0:

Portc = &HFF

Return

Int\_ext1:

Portc = &HE0

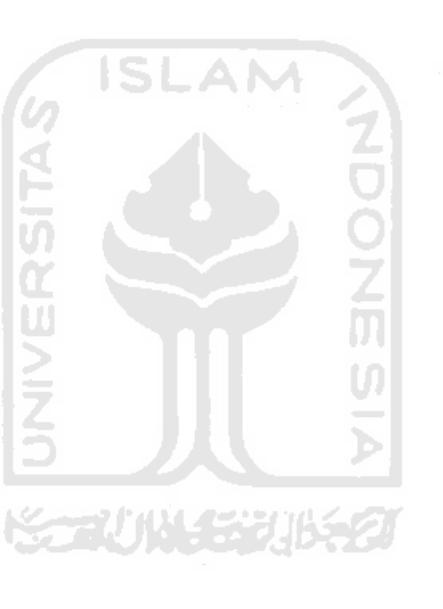

#### Return

LED akan berjalan berurutan dari 1 sampai 5. Dimisalkan ketika LED 3 *on* dan terjadi int0 maka semua LED akan *off*. Ketika int0 selesai, LED 4 akan *on* dan kembali berjalan berurutan seperti semula.

#### 9. program Timer Counter

Pada ATmega8535 terdapat tiga timer/counter yaitu timer/counter 0, 1, dan 2.

# 1. timer/counter 0

Mempunyai kapasitas cacahan sampai 8 bit (1byte). Dapat difungsikan sebagai timer, counter, dan PWM.

## 2. timer/cunter 1

Sama halnya dengan timer/counter0, hanya saja kapasitas cacahannnya lebih besar yaitu 16 bit (2byte).

#### 3. timer/couter 2

Kapasitas cacahnya 8 bit, tetapi tidak dapat difungsikan sebagai counter.

## a. Timer

\$regfile = "m8535.dat"

\$crystal = 11059200

Dim Detik As Byte, Menit As Byte

Config Lcdpin = Pin, Rs = Portd.0, E = Portd.2, Db4 = Portd.4

Config Lcdpin = Pin , Db5 = Portd.5 , Db6 = Portd.6 , Db7 = Portd.7

Config Lcd = 16 \* 2

Cursor Off

Cls

Config Timer1 = Timer, Prescale = 256

Do

Tcnt1h = &H57

Tcnt1l = &H3f

Start Timer1

Do

Loop Until Tifr.2 = 1

Stop Timer1

Tifr.2 = 1

Incr Detik

If Detik = 60 Then

Menit = Menit + 1

Detik = 0

Elseif Menit = 60 Then

Menit = 0

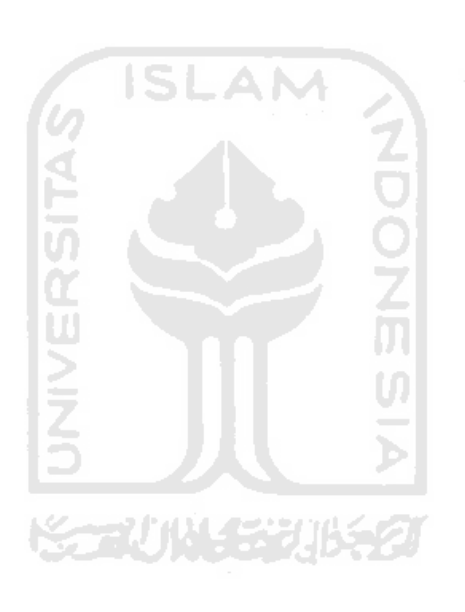

End If

Locate 1, 1

Lcd Detik ; "s ";

Locate 2, 1

Lcd Menit;

Loop

Mengkonfigurasi pin LCD dan timer, menetukan nilai TCNTH dan TCNTL, aktifkan register TIFR.2, incr = +1. Detik akan bertambah +1, jika sudah mencapai 60 maka menit bertambah +1 dan detik kembali 0, dan jika menit sudah mencapai 60 maka menit akan kembali 0. Detik akan di tampilkan pada LCD pada baris 1, dan menit pada baris 2.

Cara mencari TCNT1H dan TCNTL :

Prescale = 256, crystal= 11059200, timer1 16 bit = 65535. Rumus crystal/prescale kemudian kapasitas cacah yang 16 bit dikurangi hasil dari crystal dan prescale.

11059200/256 = 43200,

 $65535 - 43200 = 22335 \rightarrow heksa = 573F$ 

57 di pakai pada high, 3F dipakai pada low.

## **b.** counter

\$regfile = "m8535.dat"

\$crystal = 11059200

Config Lcdpin = Pin, Rs = Portd.0, E = Portd.2, Db4 = Portd.4

Config Lcdpin = Pin , Db5 = Portd.5 , Db6 = Portd.6 , Db7 = Portd.7

Config Lcd = 16 \* 2

Cursor On Off

Cls

Tcnt0 = 0

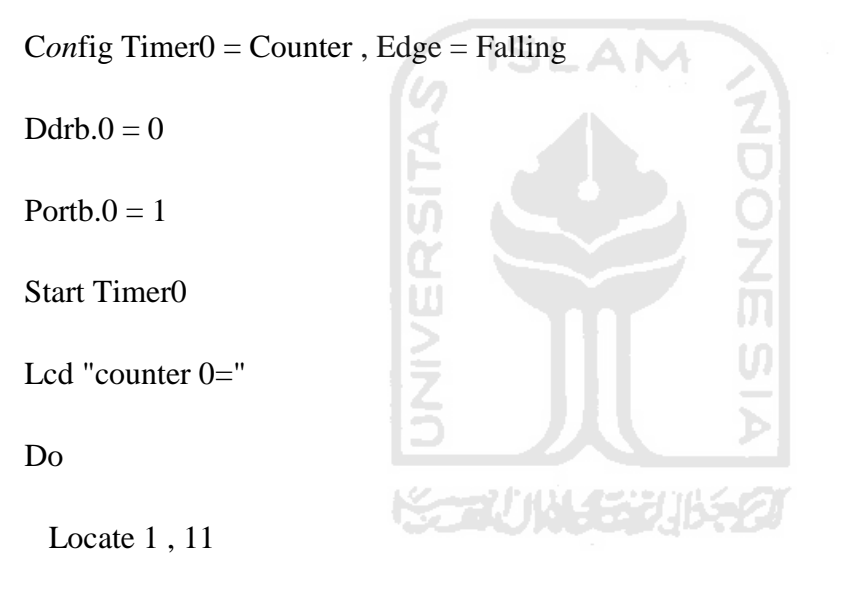

# Lcd Tcnt0; " "

## Loop

Pertama-tama konfigurasi pin LCD TCNT0 di set pada posisi nol, konfigurasi timer pada posisi counter, *edge* pada posisi *falling* (ketika ditekan). Aktifkan register PORTB.0. PORTB.0 di beri logika *high*, timer diaktifkan dan ditampilkan pada LCD. TCNT0 akan bertambah jika PORTB.0 diberi logika *low* (ditekan).

## 10. program PWM

\$regfile = "m8535.dat"

\$crystal = 11059200

Config Timer1 = Pwm, Pwm = 8, Compare A Pwm = Clear Up, Prescale = 1

Do

Pwm1a = 20 Wait 1 Pwm1a = 40 Wait 1 Pwm1a = 60 Wait 1 Pwm1a = 255 Wait 1

Loop

Fitur PWM terdapat pada pin OC1A yaitu pada PORTD.5. Konfigurasi PWM, pwm di pilih 8 bit, nilai TOP pada angka 255. Sinyal PWM di mulai pada 20 tunggu 1 detik sinyal PWM berubah menjadi 40 tunggu 1 detik sinyal berubah menjadi 60 dan tunggu 1 detik sinyal menjadi 255 dan akan berulang terus- menerus. 11. program Serial komunikasi

\$regfile = "m8535.dat"

\$crystal = 11059200

\$baud = 9600

Dim Tombol As Byte

Config Porta = Output

Porta = & HFF

Print "tekan 1,2,3,0,a pada keyboard"

Do

Tombol = Waitkey()

Print "tombol yg anda tekan"

Print Chr(tombol)

Select Case Tombol

Case "1" : Porta = &B11111110

Case "2" : Porta = &B11111101

Case "3" : Porta = &B11111011

Case "a" : Porta = &B11100000

Case "0" : Porta = &B11111111

End Select

22

Loop

Pada serial komunikasi ini hasil akhirnya hampir sama dengan keypad dan LED, perbedaannya disini menggunakan keyboard pada PC. Ketika tombol 1 di tekan PORTA.1 *on* ketika tombol 2 ditekan PORTA.2 *on*, ketika tombol 3 ditekan PORTA.3 *on*, ketika tombol a ditekan PORTA.1.2.3.4.5 *on*, ketika tombol 0 ditekan PORTA *off*.

#### 12. program ADC dengan sensor suhu LM35

\$regfile = "m8535.dat"

\$crystal = 11059200

Config Lcdpin = Pin, Rs = Portd.0, E = Portd.2, Db4 = Portd.4

Config Lcdpin = Pin , Db5 = Portd.5 , Db6 = Portd.6 , Db7 = Portd.7

Config Lcd = 16 \* 2

Cursor Off

Deflcdchar 1, 12, 18, 18, 12, 32, 32, 32, 32

Cls

Config Adc = Single , Prescaler = Auto , Reference = Avcc

Dim W As Word , V As Word , T As Single , Suhu As Word

Lcd "ADC:"

Locate 2, 1

Lcd "teg:mV"

Locate 1,8

Lcd "suhu:"

Start Adc

Do

W = Getadc(0)

V = W \* 5

T = V / 11.6

Suhu = T

Locate 1, 5

Lcd W

Locate 2, 5

Lcd V; " mv

Locate 1, 13

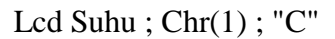

"

Wait 1

Loop

Mengk*on*figurasi pinLCD dan ADC, kemudian menentukan *variable*. ADC diaktifkan. Rumus suhu T= teg/skala. Jadi untuk menentukan skala harus cari suhu terlebih dahulu, dengan cara ambil thermometer lihat suhunya maka skala akan di dapatkan. Jika suhu yang didapat tidak angka bulat maka masukan *variable suhu as* 

*word*. Pada baris pertama pada LCD akan menampilkan tegangan ADC yang didapat dan suhu, pada baris 2 LCD tegangan dalam mv.

### 13. progam EEPROM

\$regfile = "m8535.dat"

\$crystal = 11059200

Config Lcdpin = Pin , Rs = Portd.0 , E = Portd.2 , Db4 = Portd.4

Config Lcdpin = Pin , Db5 = Portd.5 , Db6 = Portd.6 , Db7 = Portd.7

Config Lcd = 16 \* 2

Cursor Off

Cls

Dim Data\_eeprom As Byte

 $Data_eeprom = \&HFE$ 

Writeeeprom Data\_eeprom, 1

 $Data_eeprom = \&HEF$ 

Writeeeprom Data\_eeprom, 3

Readeeprom Data\_eeprom, 1

Lcd "data1:" ; Data\_eeprom

Readeeprom Data\_eeprom, 3

Locate 2, 1

Lcd "data2:" ; Data\_eeprom

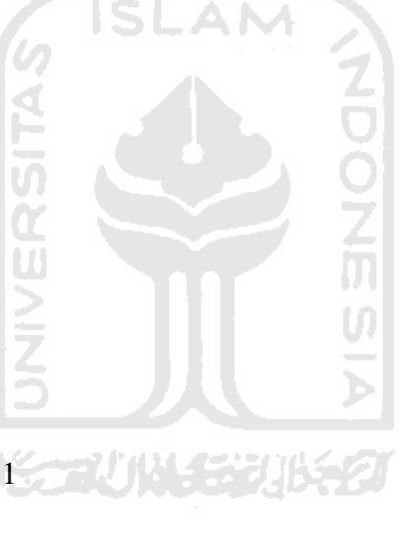

End

Konfigurasi pin LCD kemudian tentukan nama *variable* EEPROM, kemudian masukan data yang akan disimpan. Setelah itu data akan ditampilkan pada LCD.

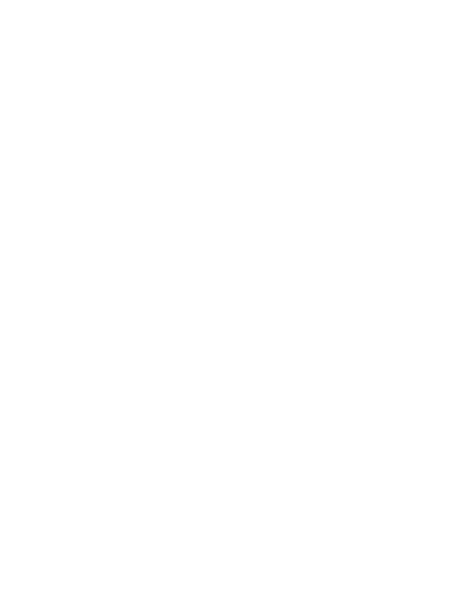